## Borusan İnsan Dijital Uygulamalar Rehberi Self Servis Belge Oluşturma

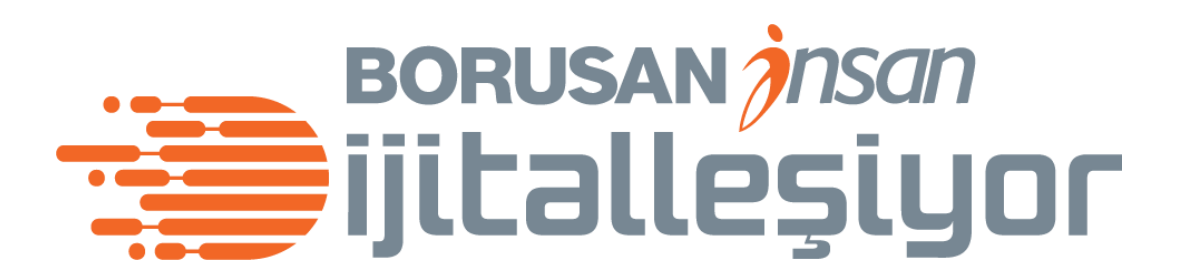

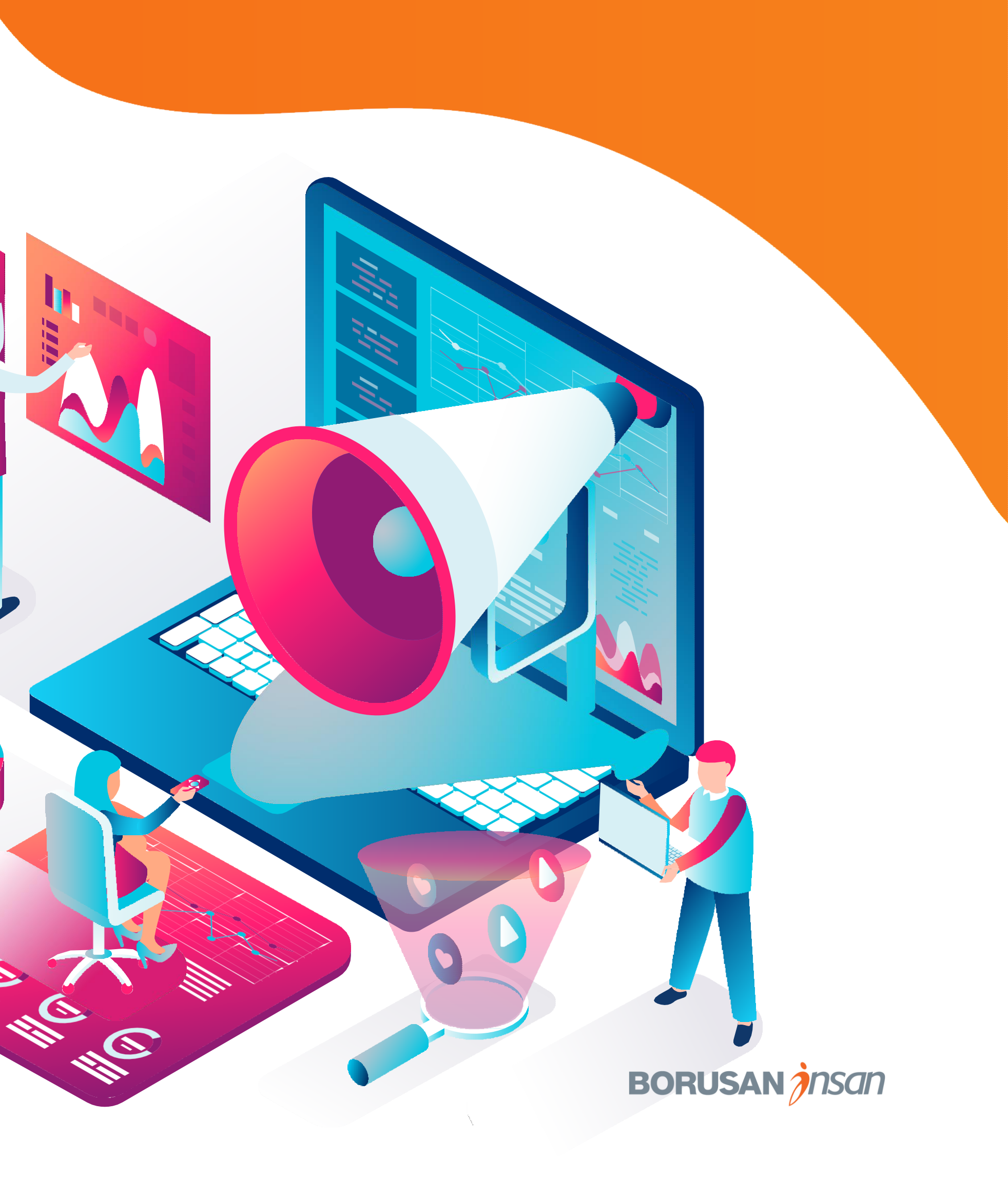

## Self Servis Belge Oluşturma

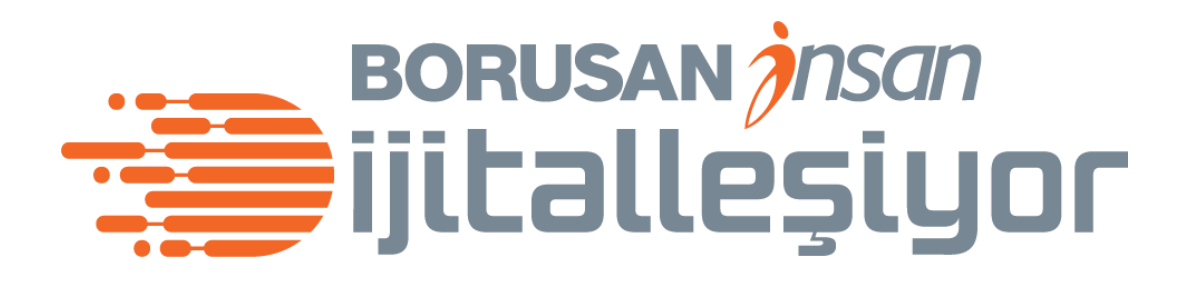

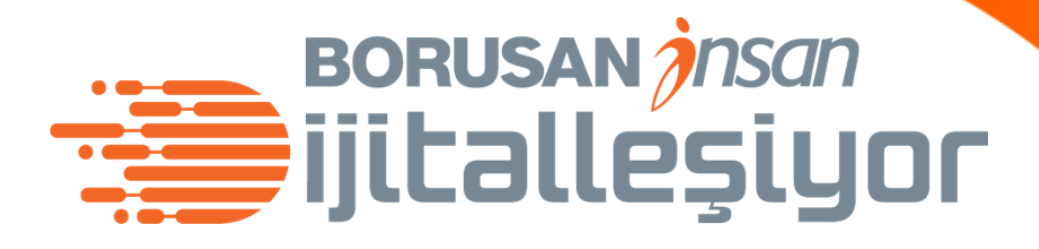

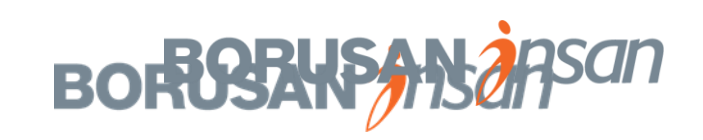

Belgelerin sistem üzerinden self servis üretilmesine ilişkin uygulamaları içerir.

Belgeler; şirket insan kaynakları sorumluları tarafından oluşturulabildiği gibi, aynı zamanda çalışanlarda kendilerine ilişkin birtakım belgeleri profil bilgileri üzerinden oluşturabilirler.

Belge türleri çalışan ve şirket insan kaynakları sorumlularının yetkileri dahilinde değişmektedir.

Şirket insan kaynakları sorumlusu çalışana ilişkin iş sözleşmesi, gizlilik sözleşmesi, işten çıkışta çalışma belgesi gibi belgeleri üretebilirken, çalışan ise, vize için çalışma yazısı, maaş yazısı, eş durumu tayin yazısı vb. nitelikte belgelerini üretebilir. Belge türlerine yönelik kullanım durumları ve yetkilendirmelere ilişkin tablolar takip eden slaytlarda yer almaktadır.

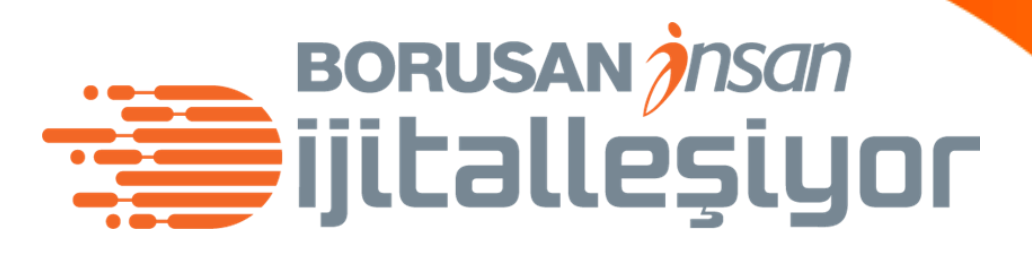

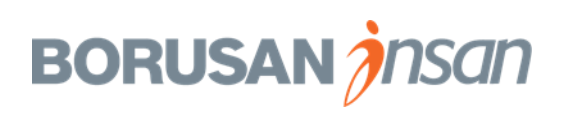

# İşlem nedenlerine bağlı belge türleri / kullanım durumları BORUSAN İnsan

#### İŞE GİRİŞ İŞLEMLERİ

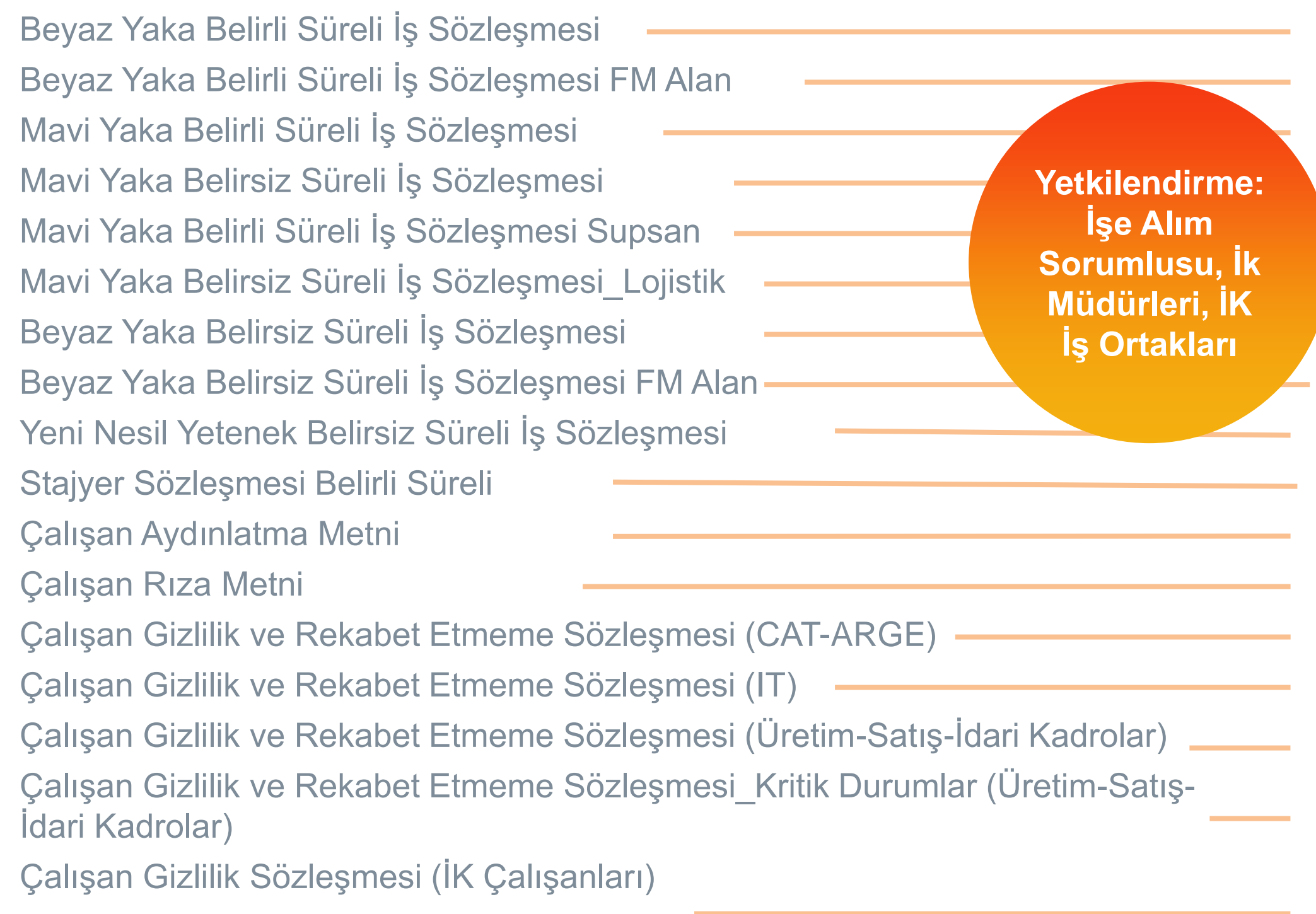

- Belirli süreli işe alım süreçlerinde düzenlenir.
- Belirli süreli fazla mesai alan, İşe alım süreçlerinde düzenlenir.
- Mavi yaka belirli süreli fazla mesai alan, işe alım süreçlerinde düzenlenir.
- Mavi yaka belirsiz süreli fazla mesai alan, işe alım süreçlerinde düzenlenir.
- Supsan mavi yaka belirli süreli İş sözleşmelerinde kullanılır.
- Lojistik mavi yaka belirsiz süreli iş sözleşmelerinde kullanılır.
- Belirsiz süreli işe alım süreçlerinde düzenlenir.
- Belirsiz süreli fazla mesai alan işe alım süreçlerinde düzenlenir.
- Yeni Yetenek Alfa işe alım işlemlerinde düzenlenir.
- Stajyer işe alım süreçlerinde düzenlenir.
- Borusan grup tüm işe alım süreçlerinde iş sözleşmesine ek olarak düzenlenir.
- Borusan grup Arge ekiplerinde gerekli görülen durumlarda düzenlenir.
- Cat-Arge ekiplerinde gerekli görülen durumlarda düzenlenir.
- Borusan grup IT ekiplerinde gerekli görülen durumlarda düzenlenir. Borusan grup Üretim, Satış, İdari Kadrolar ekiplerinde gerekli görülen durumlarda düzenlenir.
- Borusan grup Üretim, Satış, İdari Kadrolar ekiplerinde kritik durumlar için gerekli görülen durumlarda düzenlenir.
- Borusan grup IK ekiplerinde gerekli görülen durumlarda düzenlenir.

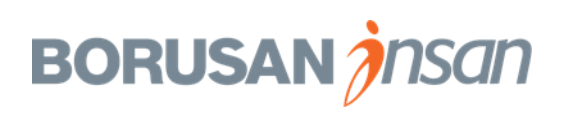

## İş sözleşmelerine ilişkin detay bilgiler

İşe giriş işlemleri tamamlanan ve işe başlayan çalışanın ilk iş gününde, İş Sözleşmesinin ve ekinde Çalışan Rıza Metni ve Çalışan Aydınlatma Metninin imzalatılması gerekmektedir.

Hangi durumlarda hangi iş sözleşmesi türü hazırlanması gerektiğine ilişkin detay bilgiler bir önceki slaytta yer almaktadır.

Belge üretimi ekranlarından yada çalışan profili üzerinden sözleşme ve ekleri üretilerek, direkt çıktısı alınarak çalışana imzalatılabilir. Yada belge üretildikten sonra çalışana sistem üzerinden mail ile iletilmek suretiyle imzalayarak şirket İK işe alım sorumlusuna iletmesi sağlanmalıdır.

Çalışana ek olarak gizlilik ve/veya rekabet etmeme kapsamında sözleşme üretilmesi gerekmesi halinde aynı şekilde belge üretilerek imza süreçleri tamamlanır.

Hazırlanan İş Sözleşmesi, Aydınlatma ve Rıza Metinleri varsa ek sözleşmesi , çalışan ve şirket imzaları tamamlandıktan sonra Borusan İnsan Operasyon Merkezine iletilir.

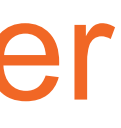

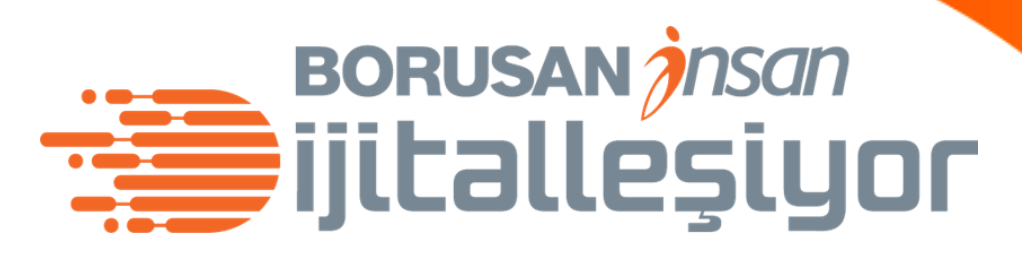

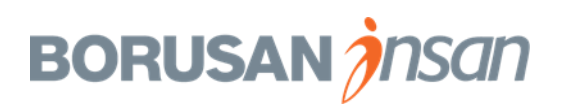

## İş sözleşmelerine ilişkin detay bilgiler

Belirli süreli iş sözleşmesinin uzatılması durumlarında; belge üretimi ekranlarından yada çalışan profili üzerinden sözleşme uzatılmasına yönelik Ek Protokol hazırlanarak çalışan ve şirket imzaları tamamlandıktan sonra Borusan İnsan Operasyon Merkezine iletilir. (Ek protokole sözleşme uzatılma süresi ay ve gün bazında yazılır.)

Şirketler arası transfer işlemi gerçekleşen çalışanın da yeni çalışacağı şirket üzerinden İş Sözleşmesinin ve Çalışan Aydınlatma ve Çalışan Rıza Metinlerinin üretilmesi ve imza süreçleri tamamlandıktan sonra Borusan İnsan Operasyon Merkezine iletilmesi gerekmektedir.

Belge üretimi ekranlarından yada çalışan profili üzerinden nasıl belge üretilmesi gerektiği ayrıca detaylı olarak aktarılmıştır.

\* Borusan İnsan Operasyon merkezine ulaşmayan iş sözleşmeleri ve ekleri ile ilgili olarak çalışanın işe başladığı tarihten itibaren 10-20 ve 30 günlük periyotlarda sistem üzerinden hatırlatmalar yapılmaktadır. İş sözleşmesi ve eklerinin Borusan Operasyon merkezine ulaştırılmaması durumunda yasal yükümlülük şirketindir.

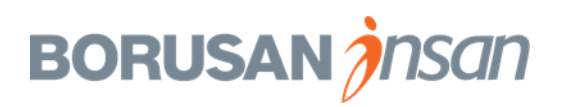

BORUSAN *insan* 

# İşlem nedenlerine bağlı belge türleri / kullanım durumları BORUSAN İnsan

| <b>İŞTEN ÇIKIŞ BELGELERİ</b><br>Çalışma Belgesi İşten Ayrılan<br>Çalışma Belgesi İşten Ayrılan_İngilizce                                                                                                    | Yetkilendirme:<br>İK Müdürleri,<br>İK İş Ortakları            | ] | İşten ayrılan kişi için işten ç<br>teslim edildiğine dair imza a                                                            |
|----------------------------------------------------------------------------------------------------|---------------------------------------------------------------|---|----------------------------------------------------------------------------------------------------|
| <b>BELİRLİ SÜRELİ SÖZLEŞME UZATIM</b><br>Beyaz Yaka Belirli Süreli İş Sözleşmesi U<br>Stajyer Uzatım Sözleşmesi Ek Protokol                                                                                                    | Jzatımı Ek Protoko                                            |   | Belirli süreli çalışanın veya s<br>(***Sözleşme içeriğinde uz<br>zamanda tarih verileri de t<br><u>Bknz örnek Format</u> .) |
| <b>ŞİRKETLER ARASI GEÇİŞ</b><br>Transfer Belirli Süreli İş Sözleşmesi-BY<br>Transfer Belirli Süreli İş Sözleşmesi FM<br>Transfer Belirsiz Süreli İş Sözleşmesi-BY<br>Transfer Belirsiz Süreli İş Sözleşmesi FN<br>Çalışan Aydınlatma Metni<br>Çalışan Rıza Metni                                        | Alan- BY<br>⁄<br>⁄I Alan-BY                                   |   | Şirketler arası transfer işlen<br>deneme süresi maddesini<br>Şirketler arası transfer işlen<br>değiştiğinden yeni şirketten |
| <b>ÇALIŞAN TALEPLERİ</b><br>Çalışma Belgesi_Ücret İçeren<br>Çalışma Belgesi Aktif Çalışan<br>Çalışma Belgesi Aktif Çalışan (İngilizce)<br>Eş Tayin Durumu Çalışma Belgesi<br>Vize Belgesi Turistik (İngilizce)<br>Vize Belgesi İş Amaçlı (İngilizce)<br>Maaş Yazısı (İngilizce)<br>Maaş Yazısı (Türkçe) | Yetkilendirme:<br>İk Müdürleri, İK<br>İş Ortakları<br>Çalışan |   | Çalışanın talebi üzerine düz                                                                                                |
| Engelli Çalışan Çalışma Belgesi                                                                                                    |                                                               | ] | (***Vergi dairesi ve vergi<br>çevrilip, manuel dolduru                                                                      |

çıkış belgeleri ile birlikte düzenlenir. Bir nüshası çalışana alınarak dökümantasyona iletilir.

stajyerin iş sözleşmesinin uzaması durumunda düzenlenir. zatılacak süre ay ve gün bazında text alandır. Aynı text alan olup, manuel doldurulması gerekmektedir.

mlerinde düzenlenir. (\*\*\*Normal iş sözleşmesinden farkı in olmamasıdır.)

mlerinde şirket tüzel kişiliği n düzenlenmesi gerekmektedir.

zenlenir. Çalışan kendisi de profil ekranından düzenleyebilir.

i numarası alanları text alan olup, doküman word formatına ulacaktır.)

Yetkilendirme: İşe Alım Sorumlusu, İk Müdürleri, İK İş Ortakları

Yetkilendirme: İşe Alım Sorumlusu, İk Müdürleri, İK İş Ortakları

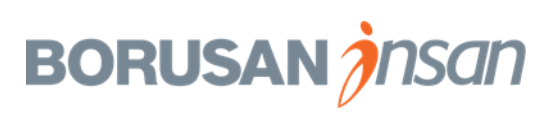

## Çalışanlar İçin Self Servis Belge Oluşturma İşlemleri

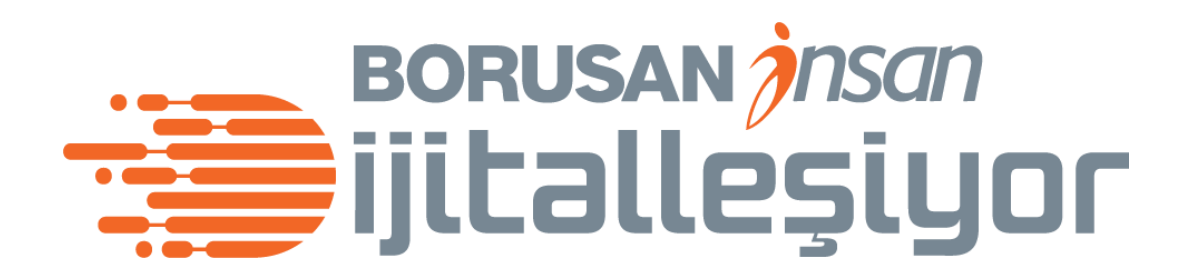

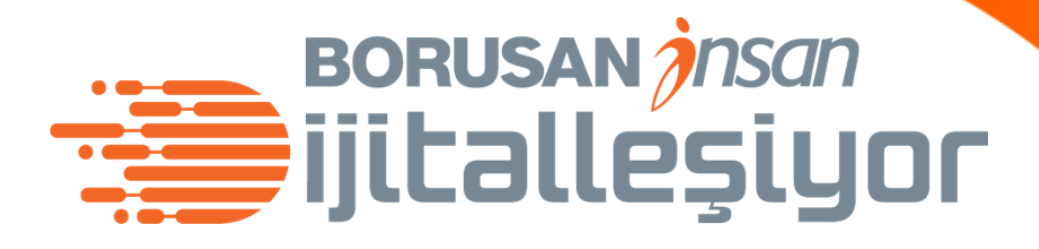

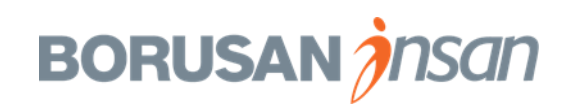

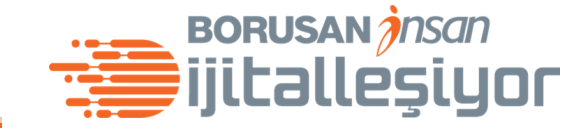

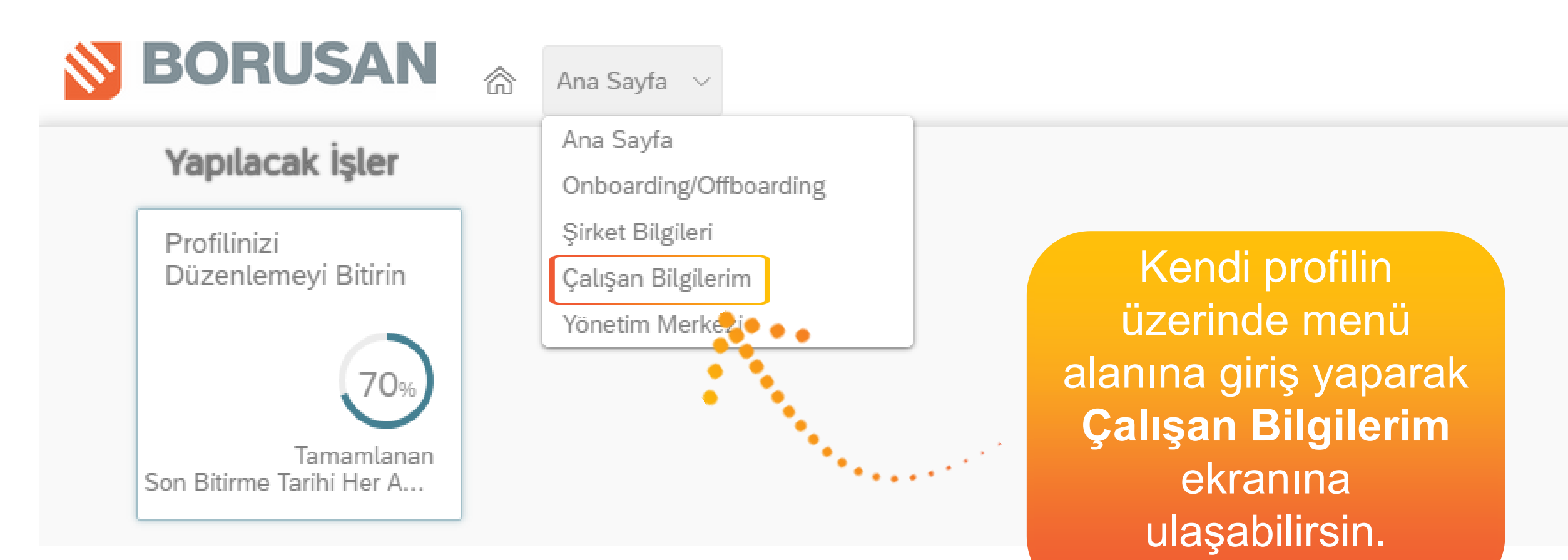

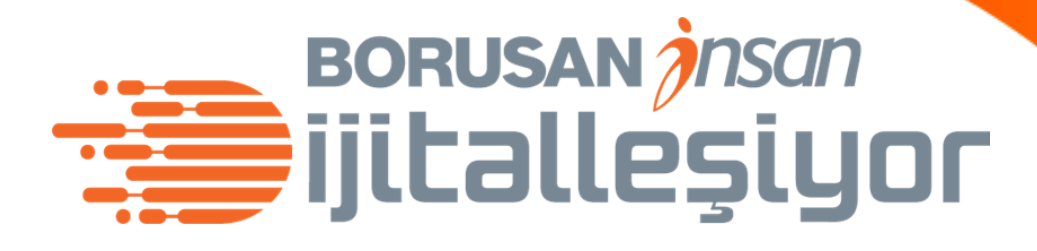

R

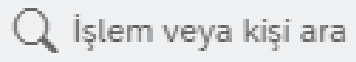

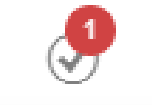

Δ

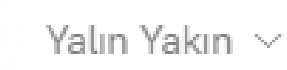

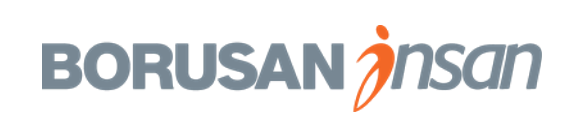

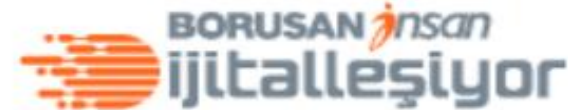

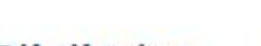

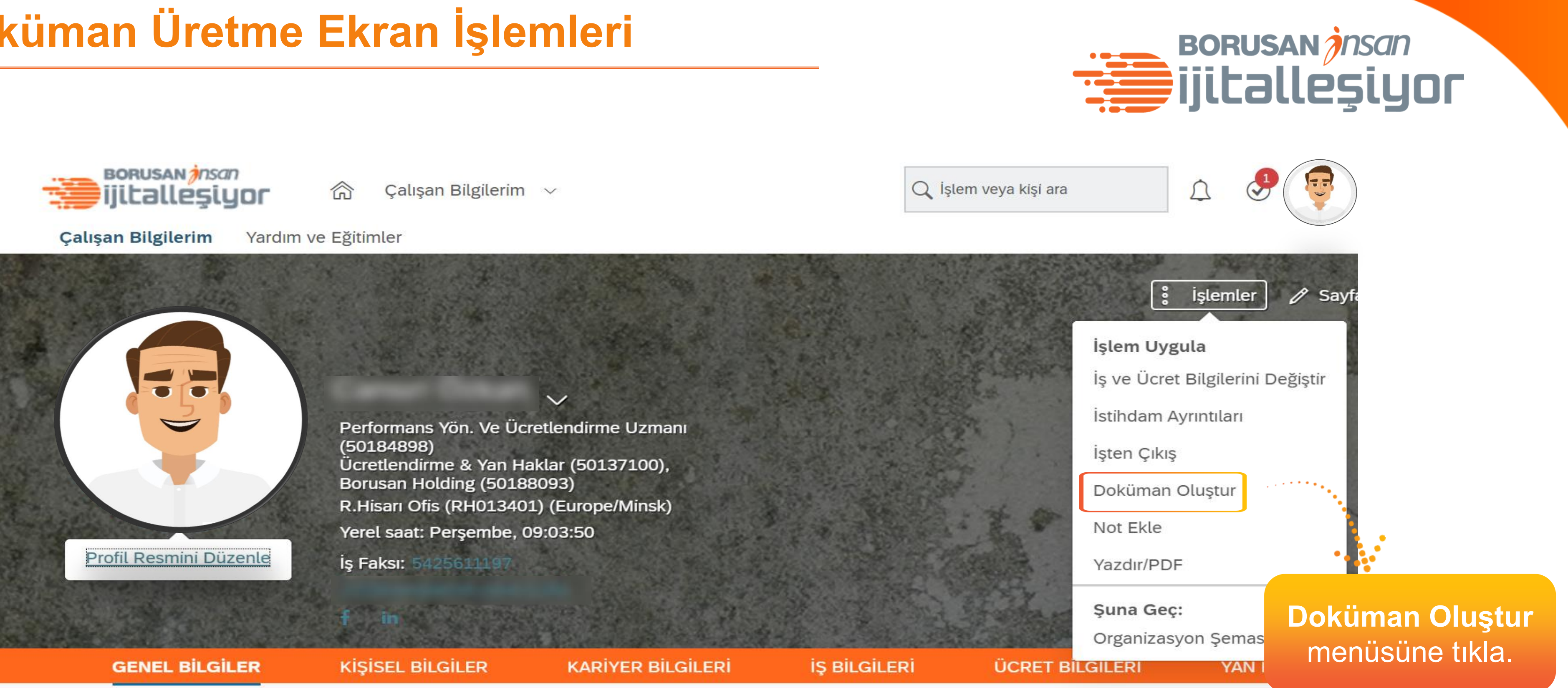

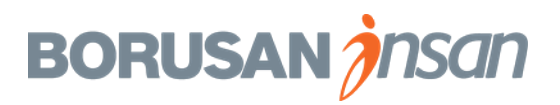

| jjitalleşiyor 🖓 Ça                                                                                                    | ışan Bilgilerim $\sim$                                                                                               | Q İşlem veya kişi ara                                                                                                    |
|----------------------------------------------------------------------------------------------------|----------------------------------------------------------------------------------------------------|----------------------------------------------------------------------------------------------------|
| Çalışan Bilgilerim Yardım ve Eğitimler                                                                                                    | Doküman                                                                                                    | Oluştur                                                                                                    |
| Image: Content of the second of the second of the secon | Doküman Oluştur   *Ülke/Bölge   Türkiye   Dil   Türkçe (Turkish)   *Şablonları   Seçim Yapılmadı   Şablon Açıklaması | Türkçe hazırlanacak<br>dökümanlar için dil Türkçe<br>seç. İngilizce dökümanlar için<br>English US (English US)<br>seçilmelidir. |
| İş Faksı:<br>Cozum<br>fi in<br>GENEL BİLGİLER KİŞİSEL<br>Çalışan Bilgileri                                                                                                    | Başlangıç Tarihi<br>30 Oca 2020 📷                                                                                    | Ian istenen<br>ürü seçilir.<br>İptal E-posta ile Doğrudan Gönder İndir                                                          |

# BORUSAN *Insan* ijitalleşiyor

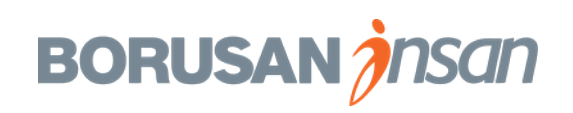

| ijitalleşiyor               | 合 ç                                     | lışan Bilgilerim $\sim$                                                               | Q               |
|-----------------------------|-----------------------------------------|---------------------------------------------------------------------------------------|-----------------|
| Çalışan Bilgilerim Yardım v | ve Eğitimle                             |                                                                                       | Doküman Oluştur |
|                             | Can<br>Perforr<br>(50184<br>Ücretle     | Doküman Oluştur<br>*Ülke/Bölge<br>Türkiye<br>Dil<br>Türkçe (Turkish) ~<br>*Şablonları |                 |
|                             | Borusa<br>R.Hisai<br>Yerel s<br>İş Faks | Seçim Yapılmadı 🗸<br>Şablon Açıklaması                                                |                 |
| GENEL BILGILER              | KİŞİSE                                  | Başlangıç Tarihi                                                                      |                 |
| Çalışan Bilgileri           |                                         | 30 Oca 2020                                                                           | intal           |
|                             |                                         | Kullanıcı Adı cozkan                                                                  |                 |

# BORUSAN *Insan* ijitalleşiyor

Başlığ

em veya kişi ara

Sistemden İngilizce doküman alabilmen için (maaş, vize, çalışma belgesi) öncelikle ingilzice unvan bilgini, vize için konsolosluk ve tarih bilgilerini profilim kısmından belgeler ve zimmet alanından doldurmuş olman gerekir. Veya pdf oluşan belgeyi farklı kaydet ile Word olarak kayıt edebilir ve ihtiyaç duyduğun güncellemeleri yapabilirsin.

 $\square$ 

**BORUSAN** *insan* 

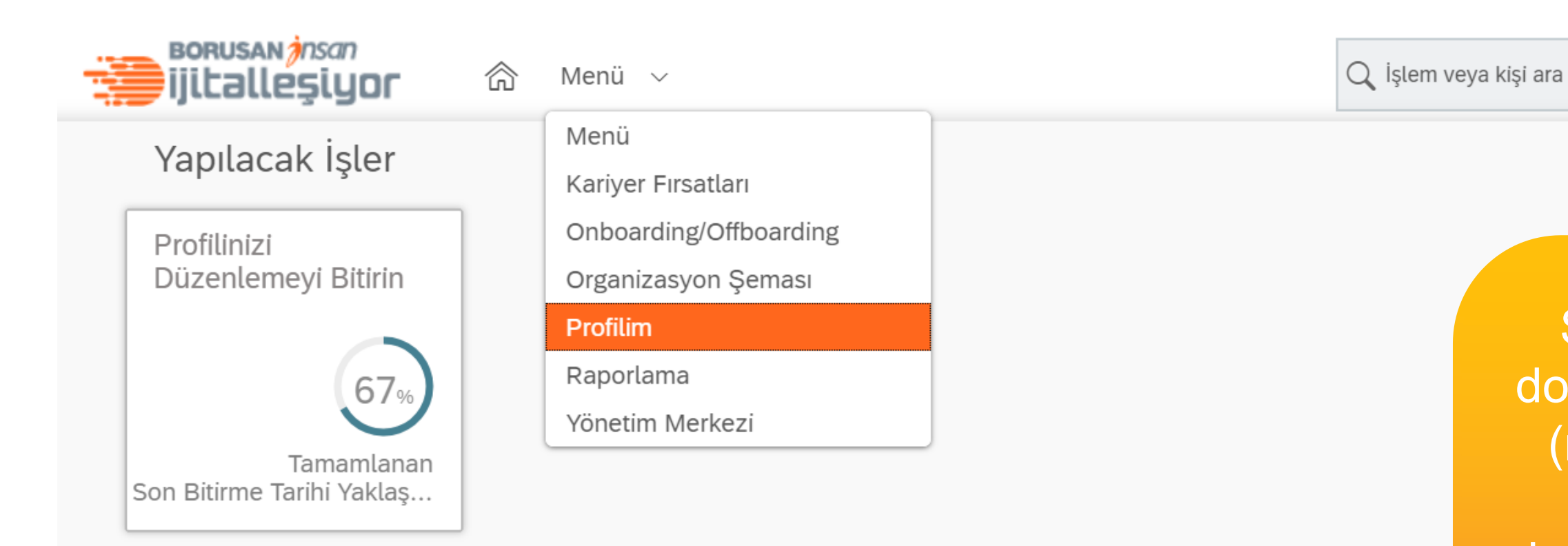

# ijitalleşiyor

Sistemden İngilizce doküman alabilmen için (maaş, vize, çalışma belgesi) öncelikle ingilzice unvan bilgini, vize için konsolosluk ve tarih bilgilerini profilim alanından belgeler ve zimmet alanından doldurmuş olman gerekir.

 $\triangle$ 

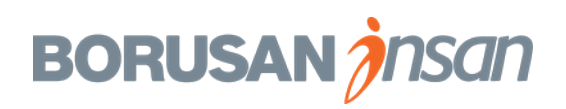

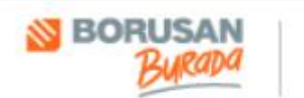

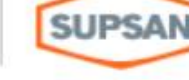

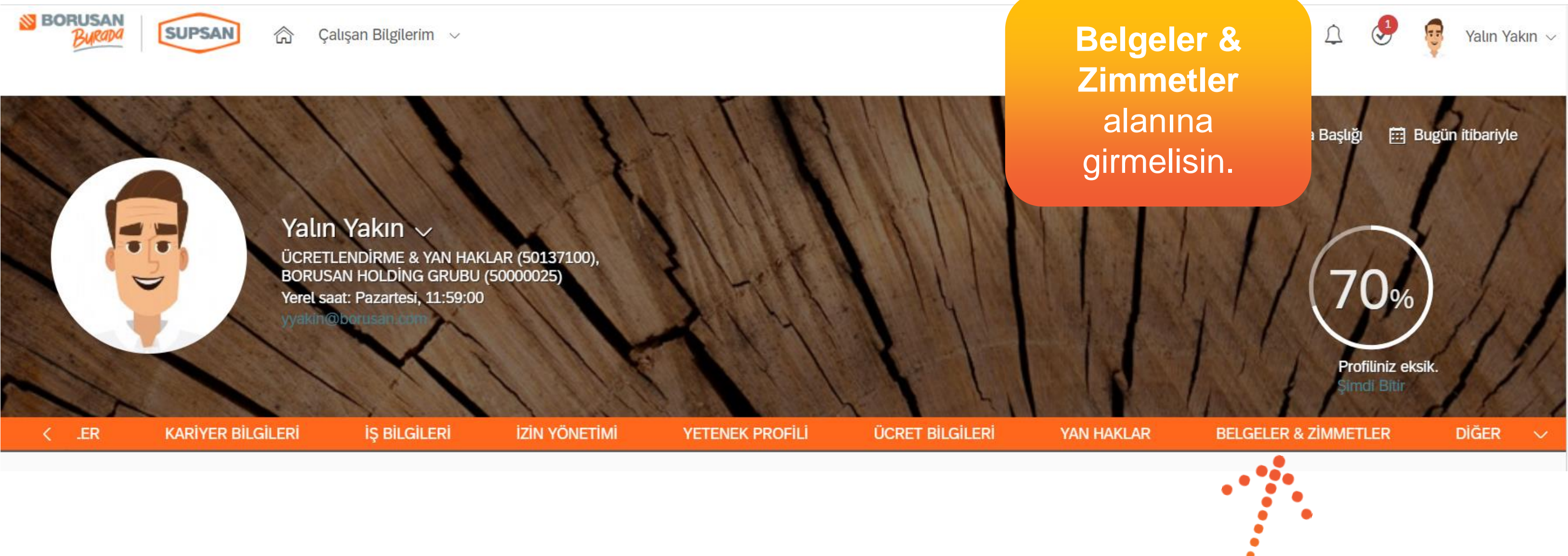

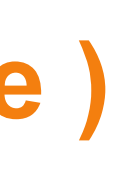

# BORUSAN *insan* ijitalleşiyor

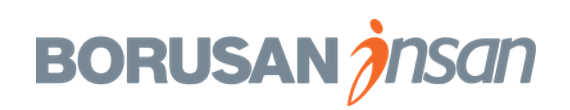

#### Vize ve Çalışma Belgesi için İngilizce Girilmesi Gereken Bilgiler:

\*Değişikliklerinizin ne zaman geçerlilik kazanmasını istiyorsunuz?

01 Şub 2020

Vize Bilgisi için Konsolosluk Bilgisi

INGILTERE

Vize ve Çalışma Belgesi Bilgisi için Unvan

:::

HR MANAGER

Vize Bilgisi için Gidiş Tarihi

01/01/2020

Vize Bilgisi için Dönüş Tarihi

20/02/2020

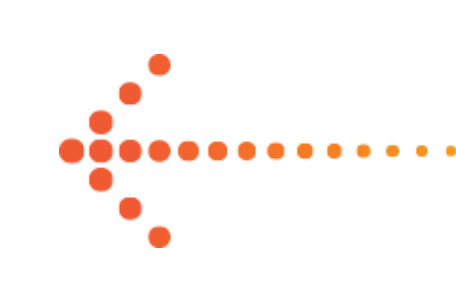

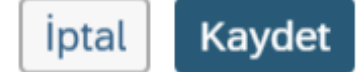

## ijitalleşiyor

İngilizce belge oluştumak için bu alandaki verileri bir kere kaydetmen yeterlidir. Vize için alacağın her vize evrağında ilgili tarih ve konsolosluk verisini bu alandan değiştirmelisin. Çalışma belgesi için unvanını bir kere kayıt etmen yeterlidir.Bilgileri doldurunca kaydete basıp çıkabilirsin.

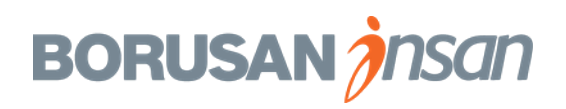

| Yön. Ve Ücretlendirme                                                                                                    | e Uzmanı (5018489                                                                                                    | 98)                                                                                                    |                                                                                                    |
|----------------------------------------------------------------------------------------------------|----------------------------------------------------------------------------------------------------|----------------------------------------------------------------------------------------------------|----------------------------------------------------------------------------------------------------|
| R KARİYER Bİ                                                                                                    | LGİLERİ İ                                                                                                    | Ş BİLGİLERİ                                                                                                    | ÜCRET Bİ                                                                                                    |
| Veri yok                                                                                                    |                                                                                                    |                                                                                                    | ,                                                                                                    |
| Vize ve Çalışma<br>Gereken Bilgile                                                                                       | a Belgesi için İr<br>r: 🖉 🕒                                                                                                    | ngilizce Girilme                                                                                                    | esi                                                                                                    |
| Şu tarihten itibaren geç<br>Vize Bilgisi için<br>Konsolosluk Bilgisi<br>Vize ve Çalışma<br>Belgesi Bilgisi için<br>Unvan | erli: 01 Şub 2020<br>İNGİLTERE<br>HR MANAGER                                                                                                    |                                                                                                    |                                                                                                    |
|                                                                                                    | Yön. Ve Ücretlendirme<br>KARİYER Bİ<br>Veri yok<br>Veri yok<br>Vize ve Çalışma<br>Gereken Bilgile<br>Şu tarihten itibaren geç<br>Vize Bilgisi için<br>Konsolosluk Bilgisi<br>Vize ve Çalışma<br>Belgesi Bilgisi için<br>Unvan | Yön. Ve Ücretlendirme Uzmanı (5018489)         KARİYER BİLGİLERİ         Veri yok         Vize ve Çalışma Belgesi için İr         Gereken Bilgiler:         Ø         Şu tarihten itibaren geçerli: 01 Şub 2020         Vize Bilgisi için         İNGİLTERE         Konsolosluk Bilgisi         Vize ve Çalışma         HR MANAGER         Belgesi Bilgisi için         Vize Rilgisi için         Vize Rilgisi için         Vize Rilgisi için         O1/01/2020 | Yön. Ve Ücretlendirme Uzmanı (50184898)         KARİYER BİLGİLERİ İŞ BİLGİLERİ         Veri yok         Vize ve Çalışma Belgesi için İngilizce Girilme         Gereken Bilgiler: <ul> <li></li></ul> |

# BORUSAN insan ijitalleşiyor

| 🔋 İşlemler 🥟 Sayfa B             |
|----------------------------------|
| İşlem Uygula                     |
| İş ve Ücret Bilgilerini Değiştir |
| İstihdam Ayrıntıları             |
| İşten Çıkış                      |
| Doküman Oluştur                  |
| Not Ekle                         |
| Yazdır/PDF                       |
|                                  |
| Şuna Geç:                        |
|                                  |

Gerekli bilgileri kayıt ettikten sonra ilgili belgeyi alabilmek için işlemler menüsünden doküman oluştur alanına tıklamalısın.

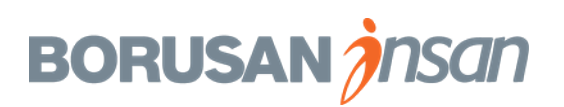

| ijitalleşiy        | ,<br>J <b>or</b> 🏠 Çalışa                                                               | an Bilgilerim $\sim$                                                                                                    |                                     |
|--------------------|-----------------------------------------------------------------------------------------|----------------------------------------------------------------------------------------------------|-------------------------------------|
| Çalışan Bilgilerim | Yardım ve Eğitimler                                                                     |                                                                                                    | Doküman Olu                         |
|                    | Performa<br>(5018489<br>Ücretlend<br>Borusan I<br>R.Hisari C<br>Yerel saat<br>İş Faksı: | Doküman Oluştur   *Ülke/Bölge   Türkiye   Dil   Türkçe (Turkish)   *Şablonları   Çalışma Belgesi (A   Şablon Açıklaması | Do         Do         inc         p |
| GENEL BILGIL       | ER KİŞİSEL E                                                                            | Başlangıç Tarihi<br>30 Oca 2020                                                                                         |                                     |
| Çalışan Bilgileri  |                                                                                         | yaayan maaabi oooo                                                                                                    | ļ                                   |

#### BORUSAN insan ijitalleşiyor

🔾 İşlem veya kişi ara

uştur

oküman türü seçiminden sonra dir butonu ile dokümanın arka olanda hazırlanması beklenir.

 $\bigcirc$ 

iptal E-posta ile Doğrudan Gönder

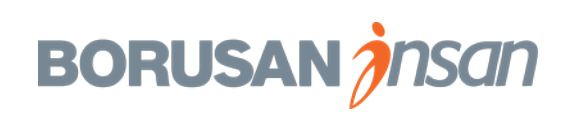

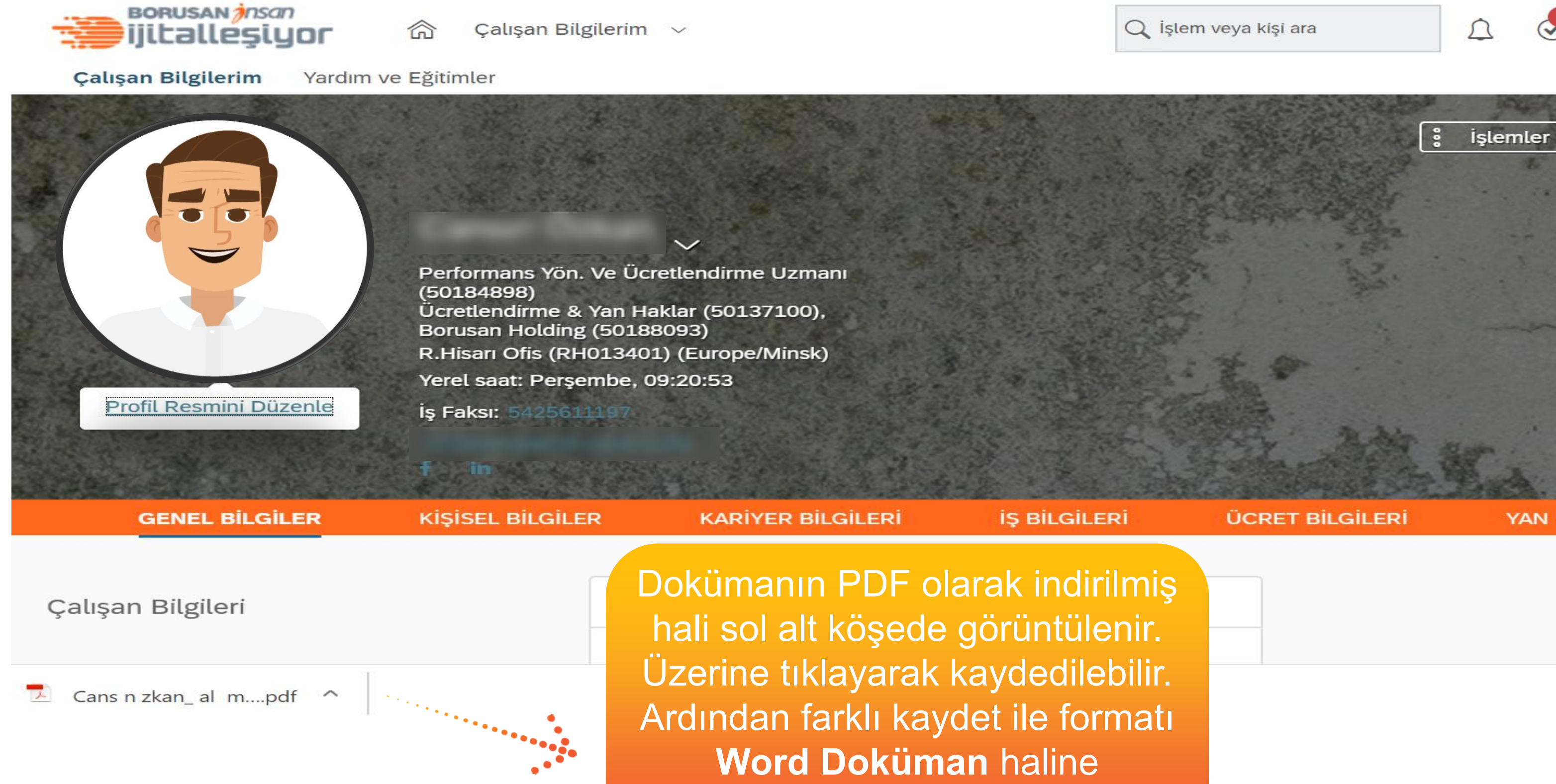

dönüştürülebilir.

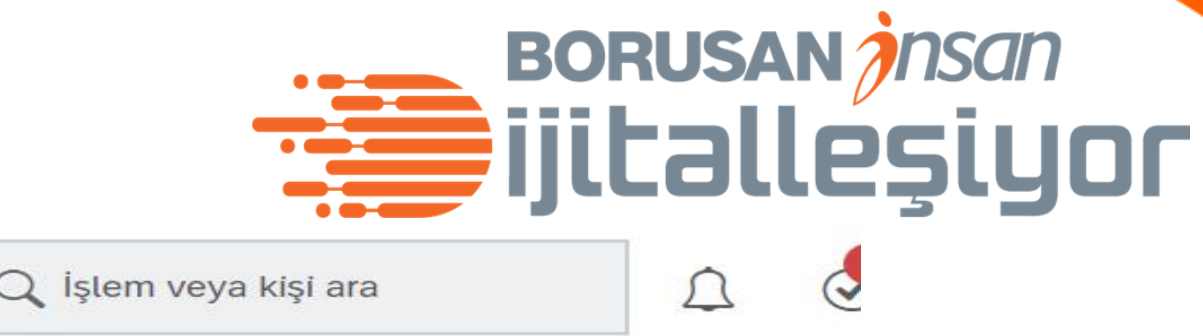

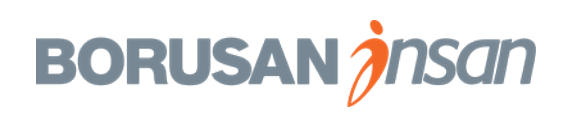

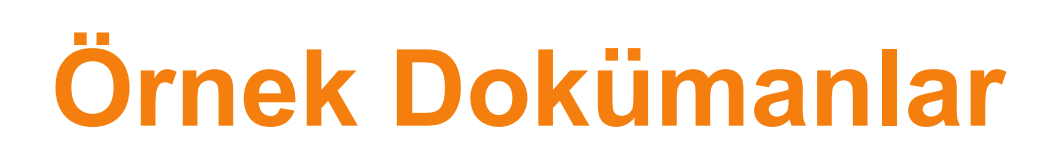

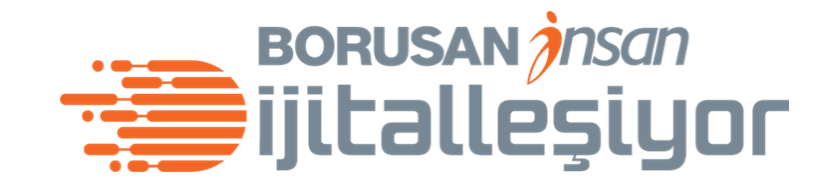

#### Çalışma Belgesi

1

ÇALIŞMA BELGESİ

| J                        |  |
|--------------------------|--|
| Adı Soyadı, TC Kimlik No |  |
| Baba Adı                 |  |
| Doğum Yeri ve Tarihi     |  |
| İşyeri ve İlgili Bölümü  |  |
| Yaptığı Son İş           |  |
| İşe Giriş Tarihi         |  |

Yukarıda bilgileri bulunan Sn. AD, pozisyon unvanı ile İşe giriş tarihinden itibaren şirketimizde çalışmaktadır.

İşbu Çalışma Belgesi tanzim edilerek belgenin alındığı tarih tarihinde verilmiştir.

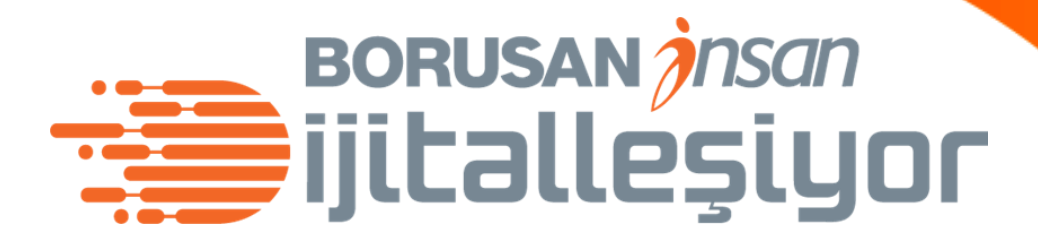

İşveren / Veya Vekili Kaşe - İmza

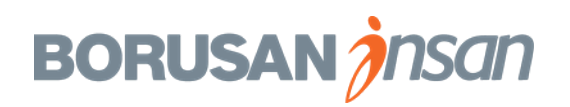

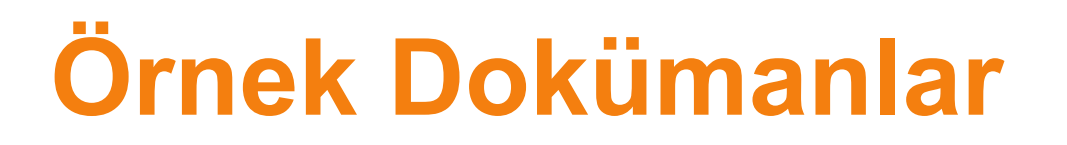

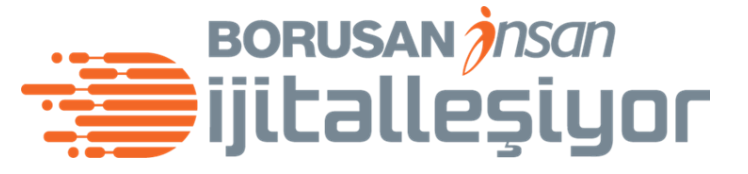

#### Vize dilekçesi – İş Amaçlı (İngilizce)

Consulate of Country

Subject: Visa request for name, surnameKind attention of: Visa Department

/

To whom it may concern:

This letter is to confirm that Mr.-Mrs. name, surname is currently working in company as position. He will be visiting Country for business purposes between the dates of date-date

We ensure that he/she will return to Turkey following his/her visit. All his/her expenses during the travel his/her transfers, accommodation, and in case of any accident or illness) will be under guarantee of our company.

We kindly request you to process and grant his/her visa application.

Sincerely,

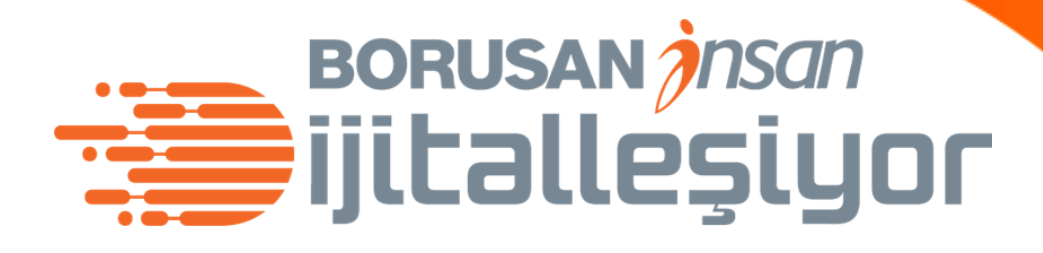

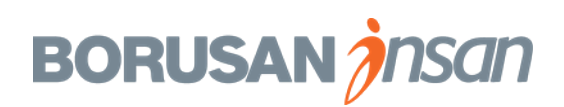

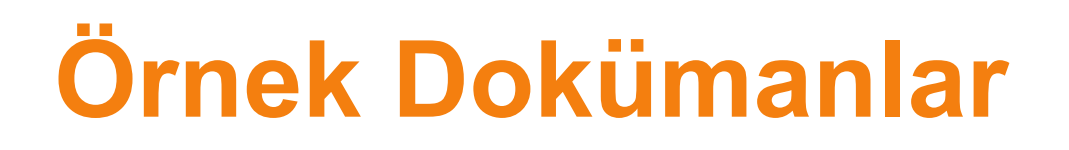

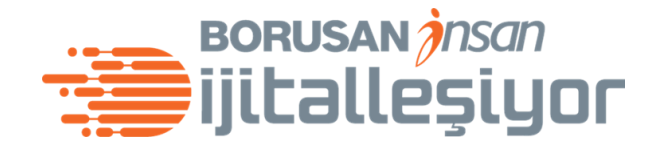

## Çalışma Belgesi Ücret Bilgisi İçeren

ÇALIŞMA BELGESİ

| Adı Soyadı, TC Kimlik No |  |
|--------------------------|--|
| Baba Adı                 |  |
| Doğum Yeri ve Tarihi     |  |
| İşyeri ve İlgili Bölümü  |  |
| Yaptığı Son İş           |  |
| İşe Giriş Tarihi         |  |
| Aylık Brüt Ücret         |  |

Yukarıda bilgileri bulunan Sn. Ad, pozisyon unvanı ile İşe giriş tarihinden itibaren şirketimizde çalışmaktadır. İşbu Çalışma Belgesi tanzim edilerek belgenin alındığı tarih tarihinde verilmiştir.

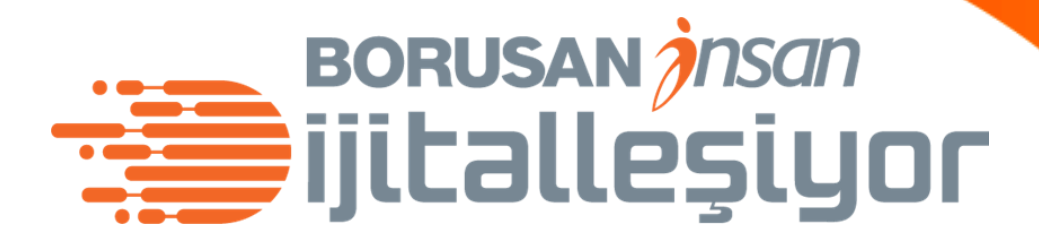

İşveren/Veya Vekili Kaşe - İmza

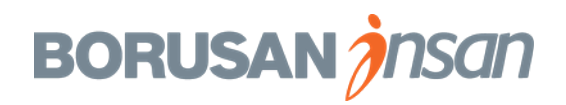

#### EK PROTOKOL

ÇALIŞAN

#### 29.01.2020

#### BORUSAN insan ijitalleşiyor

İŞVEREN

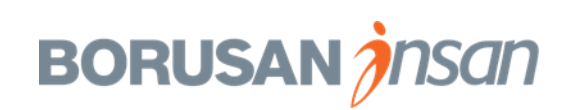

## Şirket İnsan Kaynakları için Self Servis **Belge Oluşturma Ekranları**

Insan Kaynakları iş ortağının, işlemler dizisine bağlı belgeleri ve çalışan taleplerine ilişkin belgeleri self servis oluşturabildiği ekran işlemleridir.

Belge oluşturmak için iki alternatif yöntem mevcut.

1.Yöntem; ana sayfa üzerinde İşlem arama butonuna "belge üretimi-belge oluştur yazarak ilgili menü üzerinden belge üretilebilir.

2.Yöntem; belge üretmek istenen çalışan profili üzerinde iken döküman oluştur menüsü üzerinden belge üretilebilir.

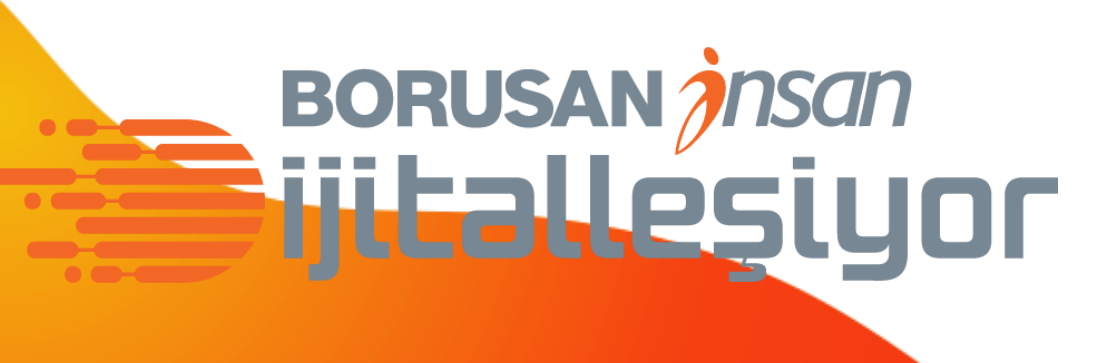

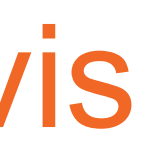

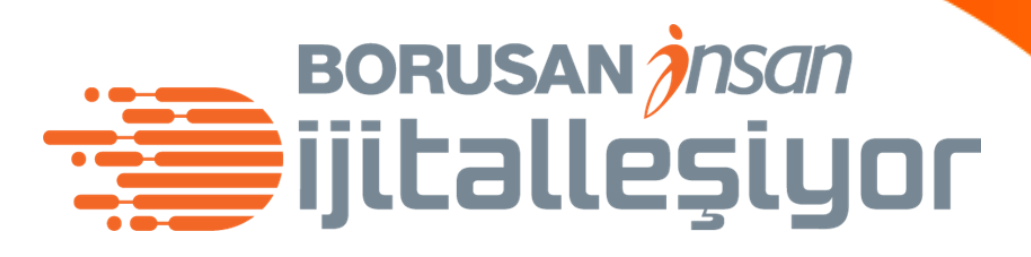

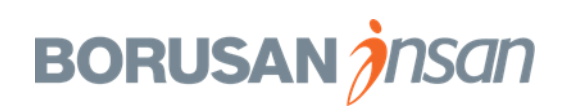

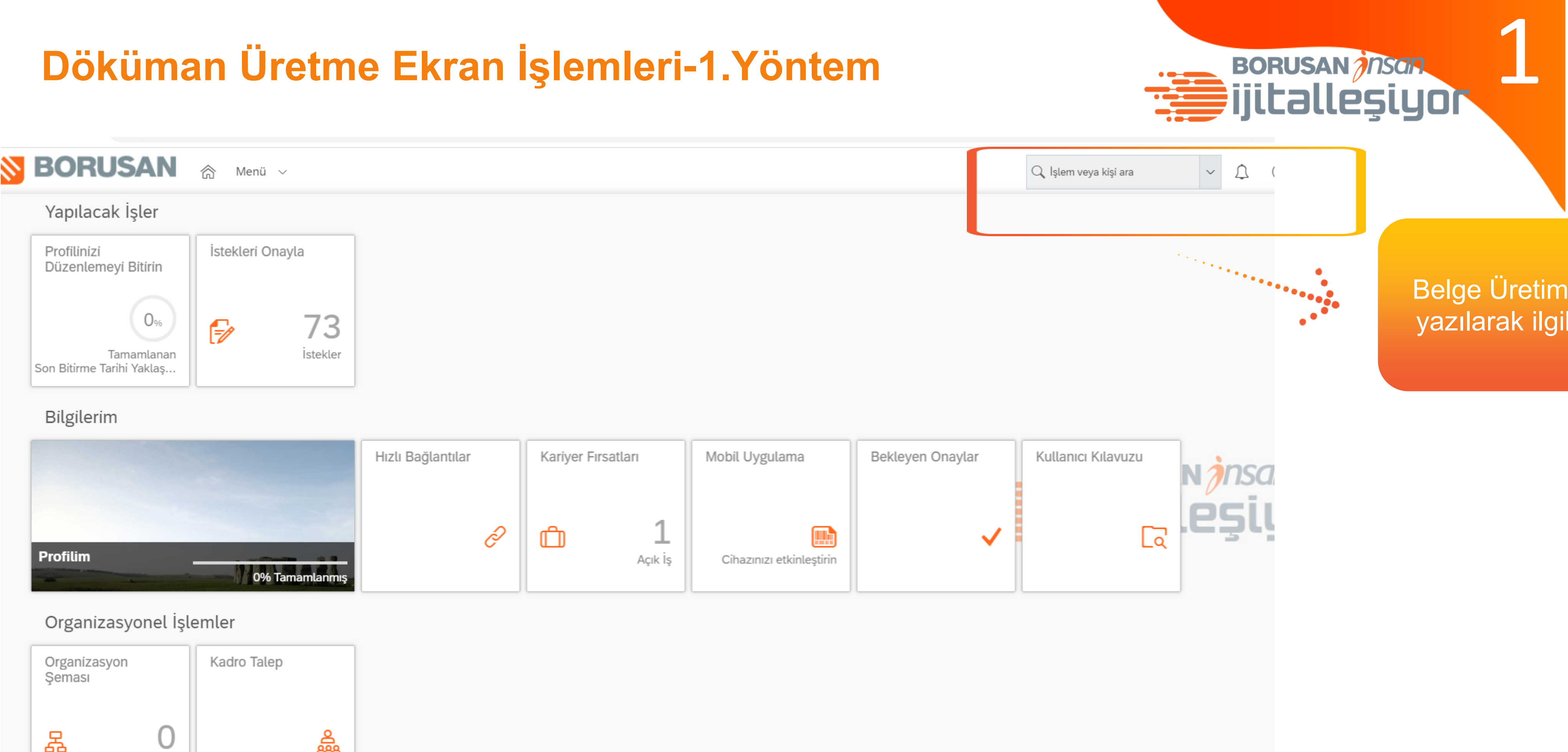

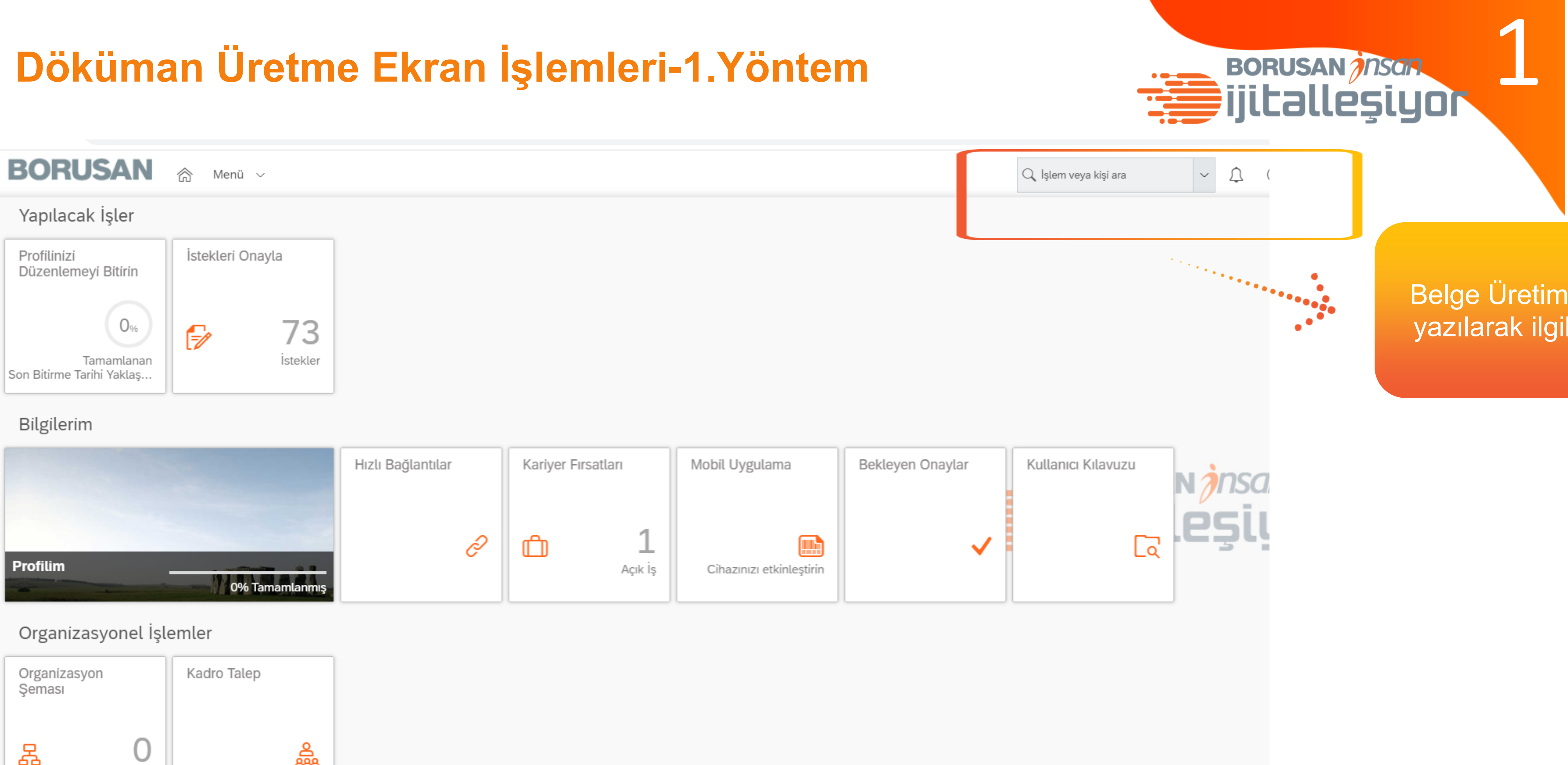

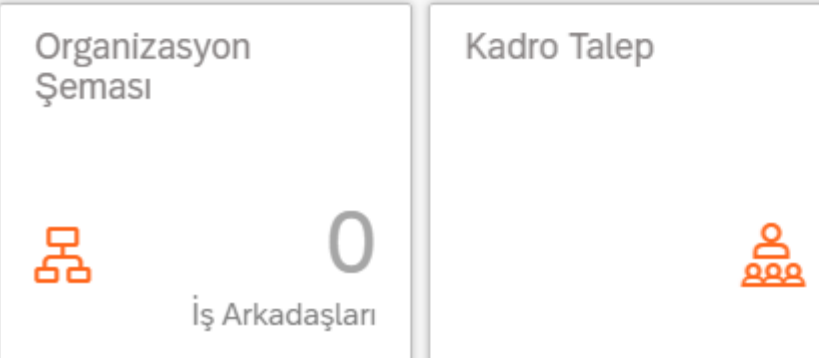

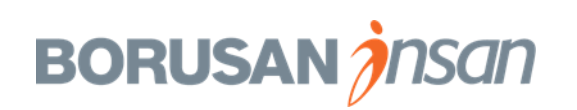

#### Döküman Üretme Ekran İşlemleri-1.Yöntem

| Yonetim Merke                                                       | ZI 🗸                |
|---------------------------------------------------------------------|---------------------|
| Geri gidilecek yer: <mark>Yönetim Merkezi</mark><br>Doküman Oluştur |                     |
| Ülke/Bölge                                                          | Tümü 👻              |
| Dil                                                                 | Tümü 🗸              |
| * Şablon                                                            | 🔍 Tüm şablonlar 🖃   |
| Etkin Olmayan Kullanıcıları Dahil Et                                |                     |
| * Kullanıcı                                                         | Q Seçim Yapılmadı 📼 |
| Başlangıç Tarihi                                                    | 08.04.2020          |
| * Doküman Türü                                                      | PDF -               |
|                                                                     |                     |

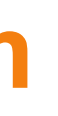

🔍 İşlem veya kişi ara

Belgenin hangi dilde olması gerektiği seçilir. Şablonlardan ilgili belge türü seçilir. Belge üretilecek çalışanın Ad-Soyad bilgisi yazılarak indir butonuna basılır.

Oluştur ve E-posta ile Gönder

BORUSAN ISAN

Ц

 $\odot$ 

Duygu Demirbaş 🗸

1

İndir

#### Döküman Üretme Ekran İşlemleri-1.Yöntem

| Ülke/Bölge                           | Tümü 👻                            |
|--------------------------------------|-----------------------------------|
| Dil                                  | Türkçe (Turkish) 🔻                |
| * Şablon                             | 🔍 Çalışma Belgesi_Aktif Çalışan 🔻 |
| Etkin Olmayan Kullanıcıları Dahil Et |                                   |
| * Kullanıcı                          | Q Esra Yaykın 👻                   |
| Başlangıç Tarihi                     | 08.04.2020                        |
| * Doküman Türü                       | PDF -                             |

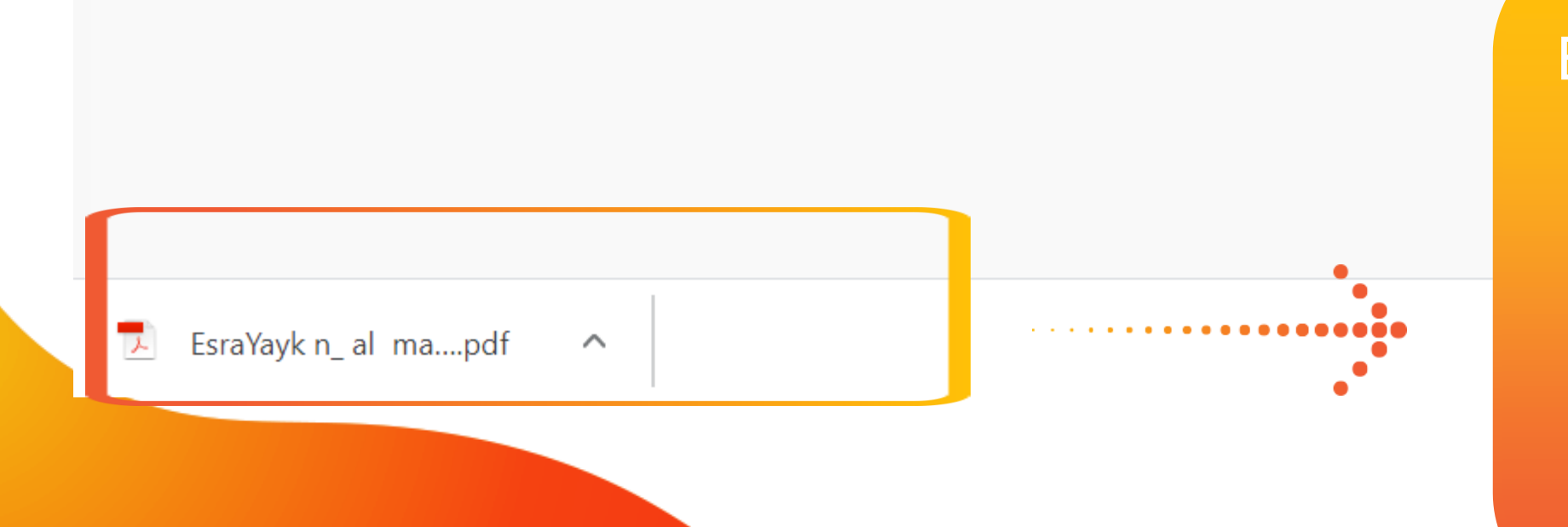

Belge sol alt köşede oluşacaktır.PDF formatında oluşacak belgeyi masaüstünüze indirebilir.Farklı aç seçeneği ile Word formatında açabilir, düzenleme gerektiği durumlarda Word üzerinde güncelleyebilirsiniz.

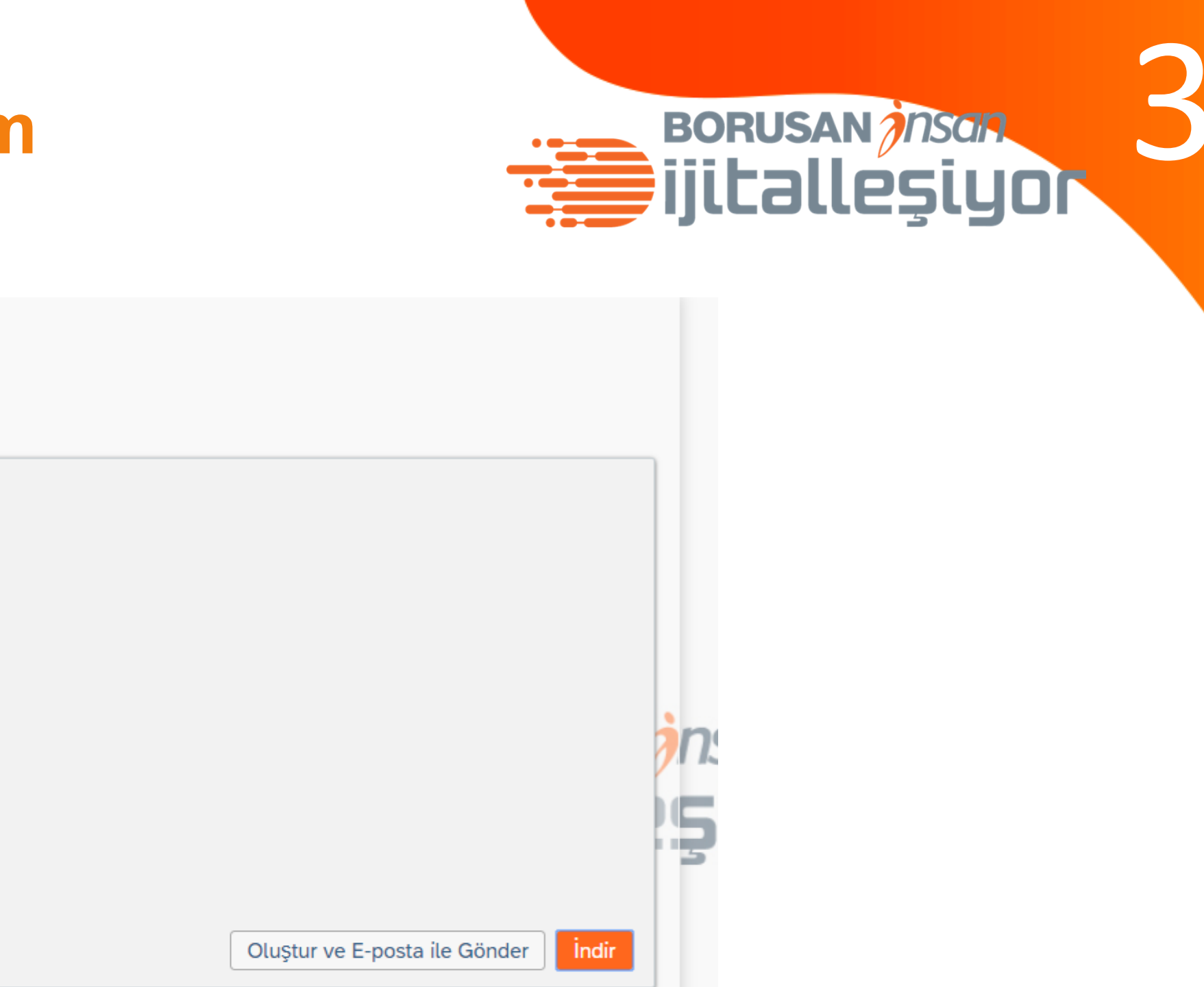

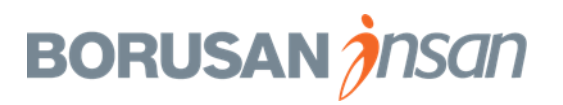

#### Doküman Üretme Ekran İşlemleri-2. Yöntem

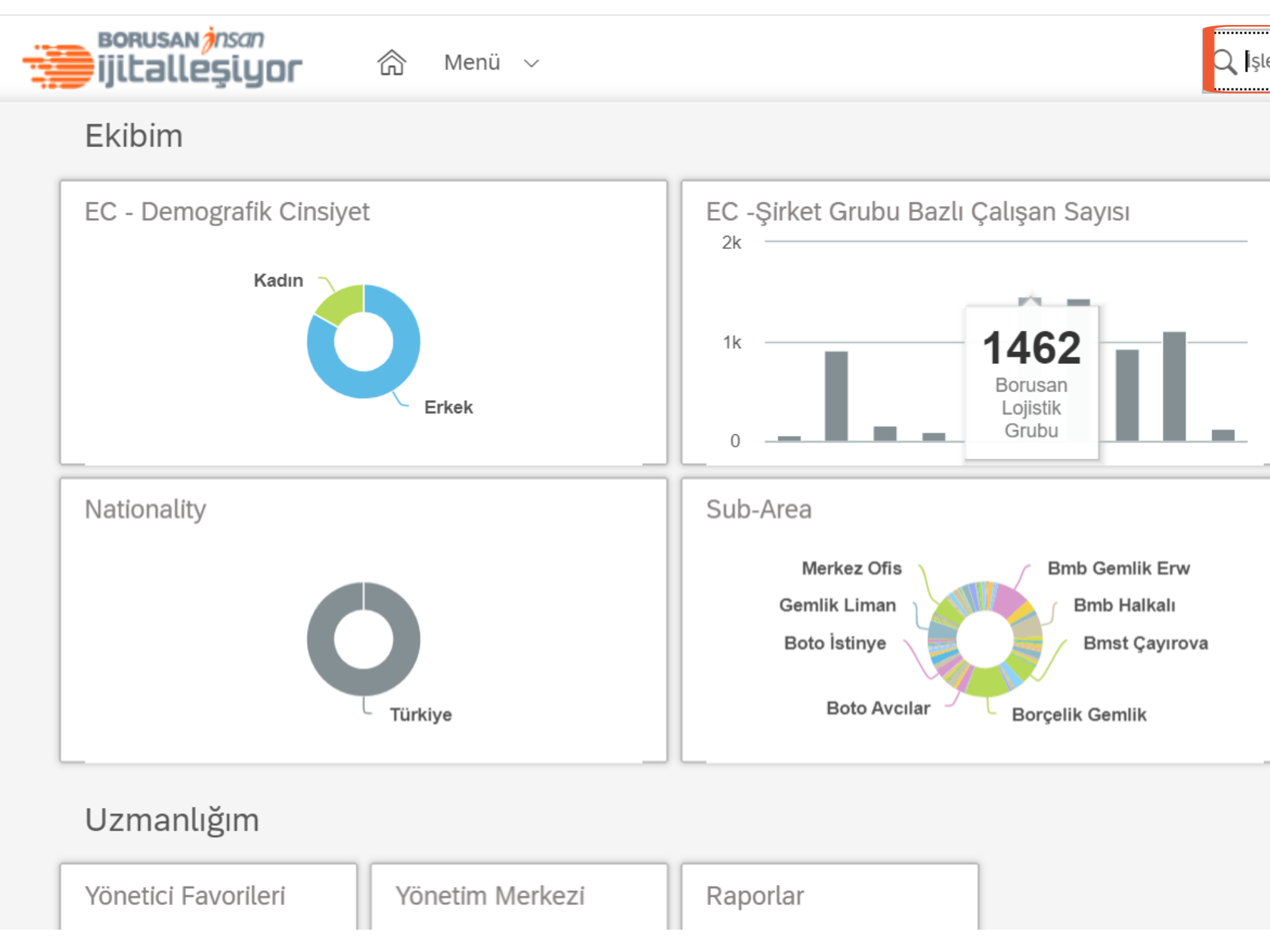

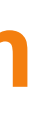

# BORUSAN *İnsan* İjitəlleşiyor

🔍 İşlem veya kişi ara

Employee Sub-Group

Â

 $\bigcirc$ 

1

**SUS** 

 $\sim$ 

Görselleştirilecek veri yok.

Ana sayfa üzerinden belge üretmek istediğin çalışanı Ad, Soyad Bilgisi ile çağırabilirsin.

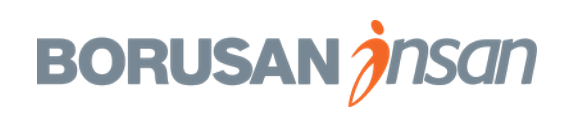

## Doküman Üretme Ekran İşlemleri Eleşiyor

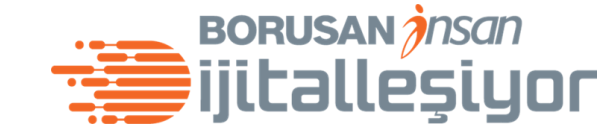

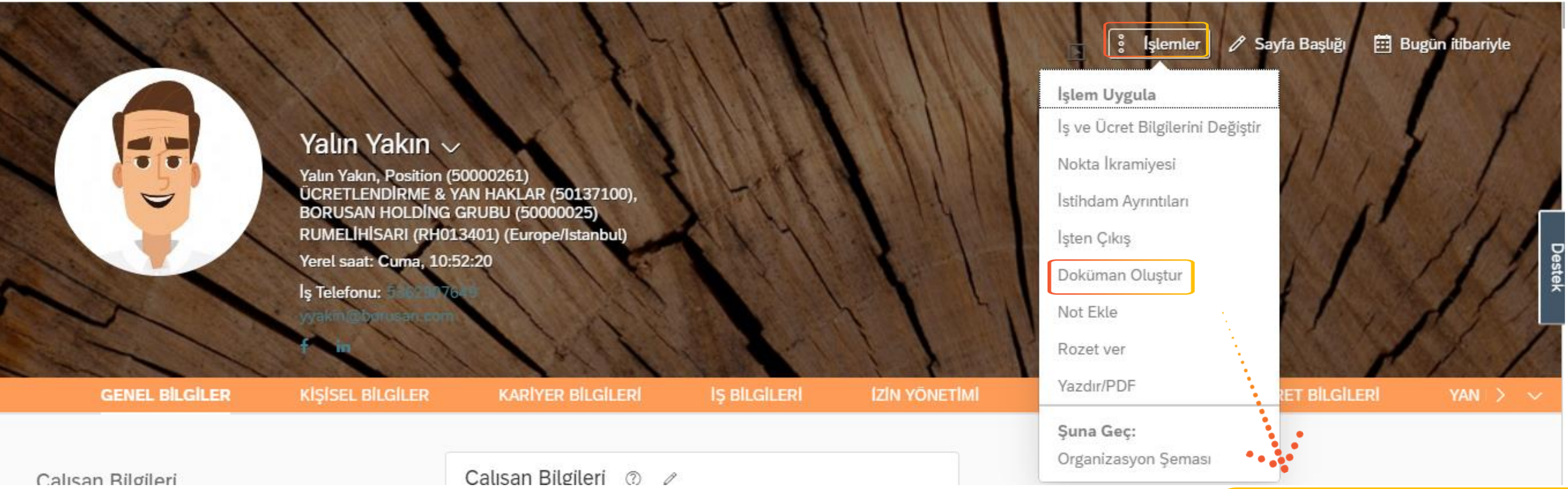

## BORUSAN *insan* ijitalleşiyor

Çalışanın profili üzerinde iken işlemler uygulamasından Doküman Oluştur'u seçmelisin.

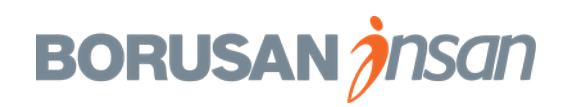

## Doküman Üretme Ekran İşlemleri 🗃 ijitalleşiyor

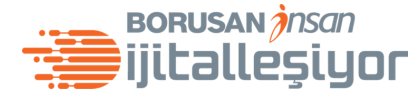

| <b>BORUSAN</b>           | 合 Çalışan Dos                                                                                           | yalari 🗸                                                                                                    |                 |
|--------------------------|----------------------------------------------------------------------------------------------------|----------------------------------------------------------------------------------------------------|-----------------|
| Çalışan Dosyaları Yardım | ve Eğitimler                                                                                            |                                                                                                    | Doküman Oluştur |
|                          | Yalın Yakın, Posi<br>ÜCRETLENDİRM<br>BORUSAN HOLI<br>RUMELİHİSARI (<br>Yerel saat: Cuma<br>İş Tetefonu: | Doküman Oluştur<br>*Ülke/Bölge<br>Türkiye<br>Dil<br>Türkçe (Turkish) ∨<br>*Şablonları<br><i>Seçim Yapılmadı</i> ∨<br>Şablon Açıklaması |                 |
| GENEL BILGILER           | KİŞİSEL BİLGİLE                                                                                         | Baslandic Tarihi                                                                                                    |                 |
| Çalışan Bilgileri        |                                                                                                    | 31 Oca 2020                                                                                                    |                 |
|                          |                                                                                                    |                                                                                                    | Iptal E-posta   |
|                          |                                                                                                    | Adı Y<br>Soyadı Y                                                                                                    | 'alın<br>Yakın  |

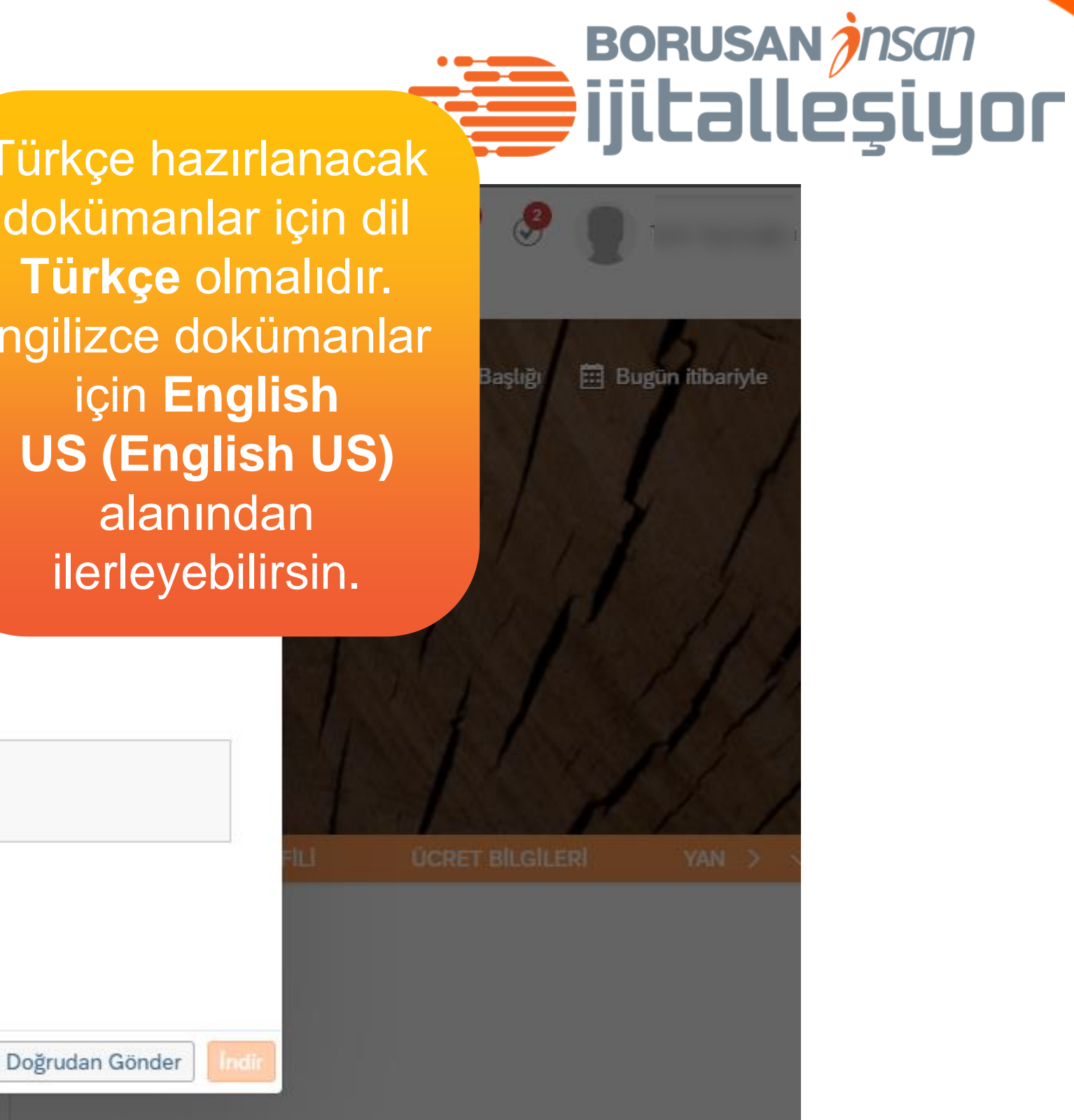

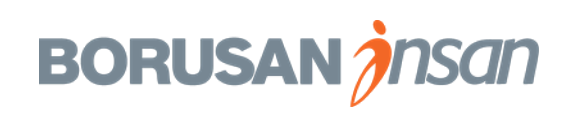

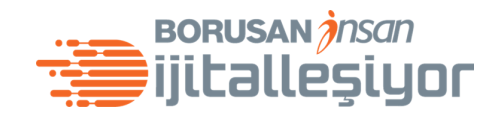

| S BORUSAN A Çalışan Dosyaları 🗸 |                                                                            |                                 |                                               |  |  |
|---------------------------------|----------------------------------------------------------------------------|---------------------------------|-----------------------------------------------|--|--|
| Çalışan Dosyaları Yardım ve E   | ğitimler                                                                   |                                 | Doküman Oluştur                               |  |  |
|                                 |                                                                            | Doküman Oluştur<br>*Ülke/Bölge  |                                               |  |  |
|                                 |                                                                            | Türkiye                         |                                               |  |  |
|                                 | Valin Vaki                                                                 | Dil                             |                                               |  |  |
| 1000                            | Yalın Yakın, Posit<br>ÜCRETLENDİRM<br>BORUSAN HOLL                         | Türkçe (Turkish) 🗸 🗸            |                                               |  |  |
|                                 |                                                                            | *Şablonları                     |                                               |  |  |
|                                 | RUMELIHİSARI (                                                             | Seçim Yapılmadı 🗸 🗸 🗸           |                                               |  |  |
|                                 | Şablon Seç                                                                 |                                 |                                               |  |  |
|                                 | Aydınlatma ve                                                              | Rıza Metni(AYDINLATMA_VE        | E_RIZA_METNI)                                 |  |  |
|                                 | Beyaz Yaka Be                                                              | lirli Süreli İş Sözleşmesi(BEY  | /AZ_YAKA_BELIRLI_SURELI_IS_SOZLESMESI)        |  |  |
| GENEL BILGILER                  | Beyaz Yaka Belirli Süreli İş Sözleşmesi (FM)(BEYAZ_YAKA_BELIRLI_SURELI_IS_ |                                 |                                               |  |  |
|                                 | Beyaz Yaka Be                                                              | ılirli Süreli İş Sözleşmesi Uza | tımı ( Ek Protokol)(BEYAZ_YAKA_BELIRLI_SUR    |  |  |
|                                 | Beyaz Yaka Be                                                              | lirsiz Süreli İş Sözleşmesi(BE  | EYAZ_YAKA_BELIRSIZ_SURELI_IS_SOZLESME         |  |  |
| çalışan Bilgilen                | Beyaz Yaka Be                                                              | lirsiz Süreli İş Sözleşmesi (Fa | azla Mesai alan çalışanlar)(BEYAZ_YAKA_BELII  |  |  |
|                                 | CAT_Çalışan G                                                              | izlilik ve Rekabet Etmerne (A   | Arge çalışanları için)(CAT_CALISAN_GIZLILIK_V |  |  |
|                                 | Çalışan Gizlilik                                                           | Sözleşmesi (Arge çalışanları    | i)(CALISAN_GIZLILIK_SOZLESME_ARGE_CALI        |  |  |
|                                 | Çalışan Gizlilik                                                           | ve rekabet etmerne sözleşm      | nesi ( IT çalışanları)(CALISAN_GIZLILIK_VE_RE |  |  |

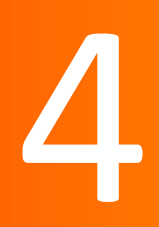

# BORUSAN *İnsan* İjitəlleşiyor

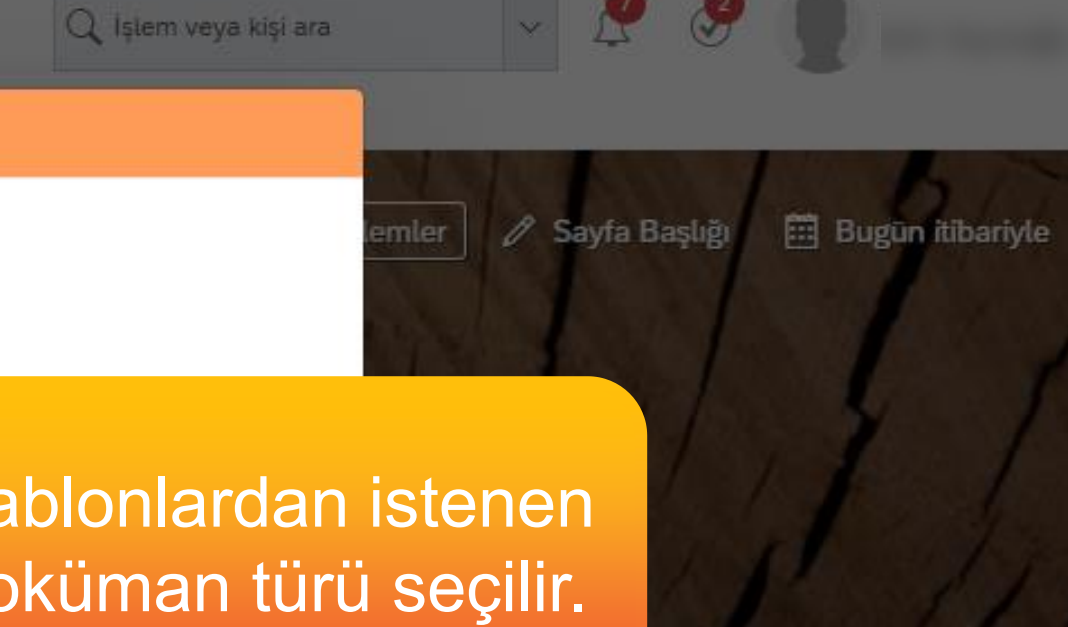

RELI\_IS\_SOZ\_UZATIMI\_EK\_PROTOKOL)

ESI)

RSIZ\_SURELI\_IS\_SOZLESMESI\_FM)

/E\_REKABET\_ETMEME\_ARGE\_CALISAN\_ICIN)

ISANLARI)

KABET\_ETMEME\_SOZLESMESI\_IT)

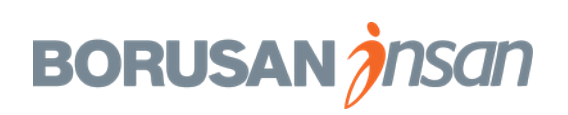

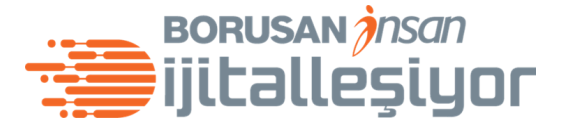

| <b>BORUSAN</b>           | 命 Çalışan Dosy                     | valan 😒                       |        |                                         |
|--------------------------|------------------------------------|-------------------------------|--------|-----------------------------------------|
| Çalışan Dosyaları Yardım | ve Eğitimler                       |                               | Do     | küman Oluştur                           |
|                          |                                    | Doküman Oluştu<br>*Ülke/Bölge | r      |                                         |
|                          | 11                                 | Türkiye                       |        |                                         |
|                          | Value Vaki                         | Dil                           |        |                                         |
| 100                      | Yalın Yakın, Posi                  | Türkçe (Turkish)              | $\sim$ |                                         |
|                          | BORUSAN HOLL                       | *Şablonları                   |        | •                                       |
|                          | RUMELIHISARI (<br>Yerel saat: Cuma | Aydınlatma ve R               | ~      | ••••••••••••••••••••••••••••••••••••••• |
|                          | lş Telefonu:                       | Şablon Açıklaması             |        | •                                       |
|                          | yyəlini Əlbərəcər<br>Film          |                               |        |                                         |
| GENEL BILGILER           | KİŞİSEL BİLGİLE                    | Declara Tech:                 |        |                                         |
|                          |                                    | 31 Oca 2020                   | Ē      |                                         |
| Calısan Bilgileri        |                                    | 01 000 2020                   |        |                                         |
|                          |                                    |                               |        |                                         |
|                          |                                    |                               |        | Iptal E-post                            |
|                          |                                    | Adı                           | Yalın  |                                         |
|                          |                                    | Soyadi                        | Yakın  |                                         |

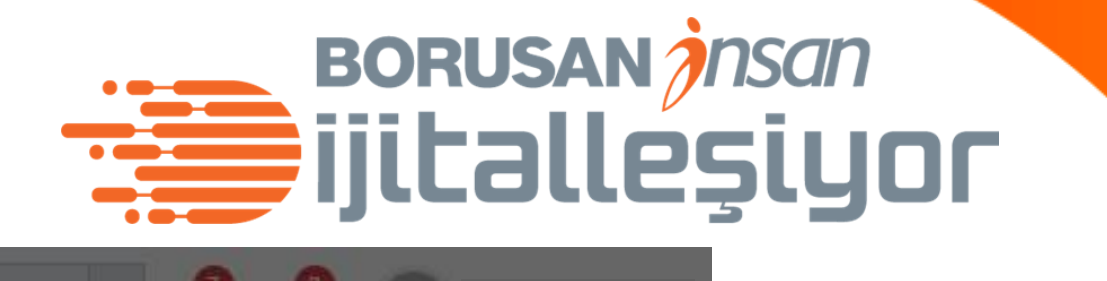

Q İşlem veya kişi ara

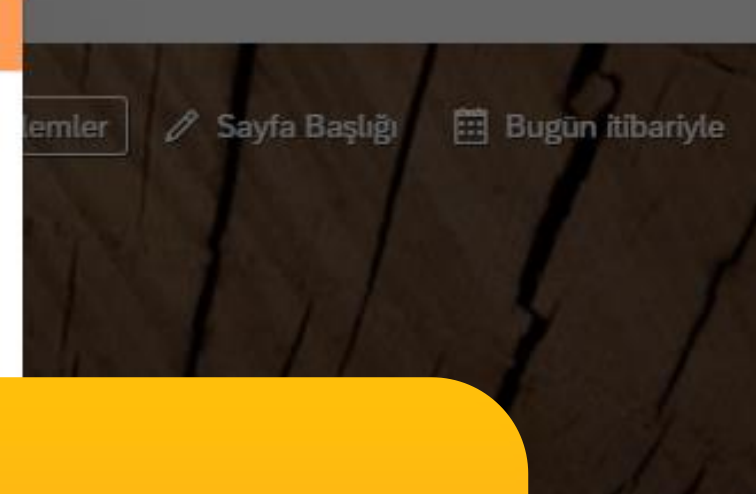

Doküman türü seçiminden sonra **İndir** butonu ile dokumanın arka planda hazırlanması beklenir.

ta ile Doğrudan Gönder

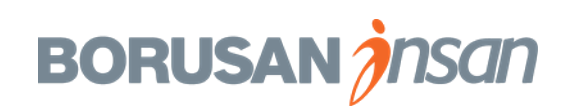

## Doküman Üretme Ekran İşlemleri 🗃 ijitalleşiyor

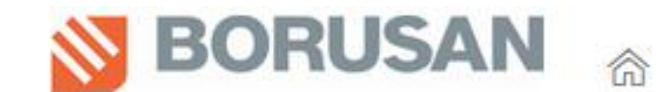

Çalışan Dosyaları 🗸

Çalışan Dosyaları Yardım ve Eğitimler

# Value Value Va

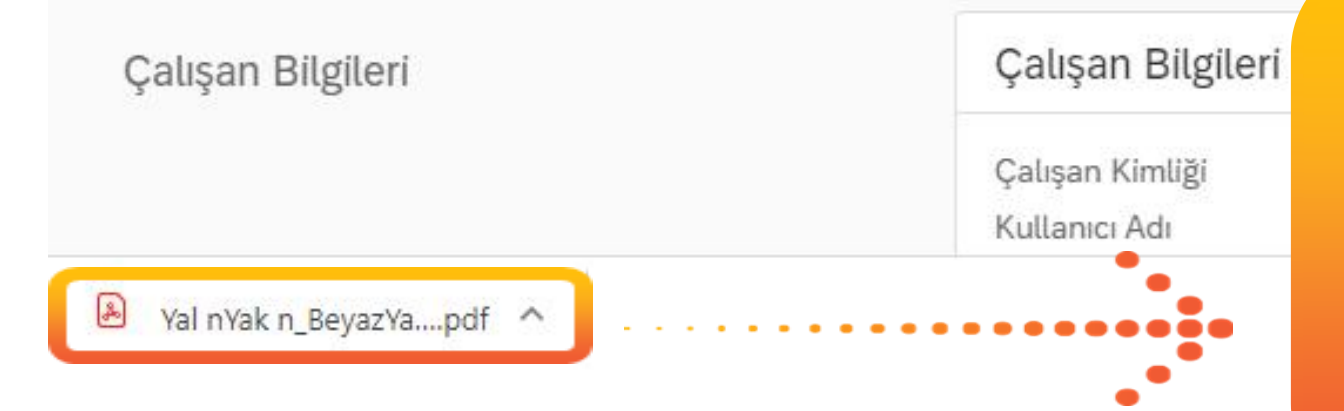

Dokümanın PDF olarak indirilmiş halini sol alt köşede görebilirsin. Üzerine tıklayarak kaydedebilir, ardından farklı kaydet ile formatını **Word Dokümanı** olarak değiştirebilirsin.

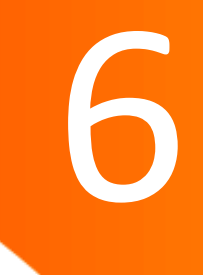

#### BORUSAN insan ijitalleşiyor

Q İşlem veya kişi ara

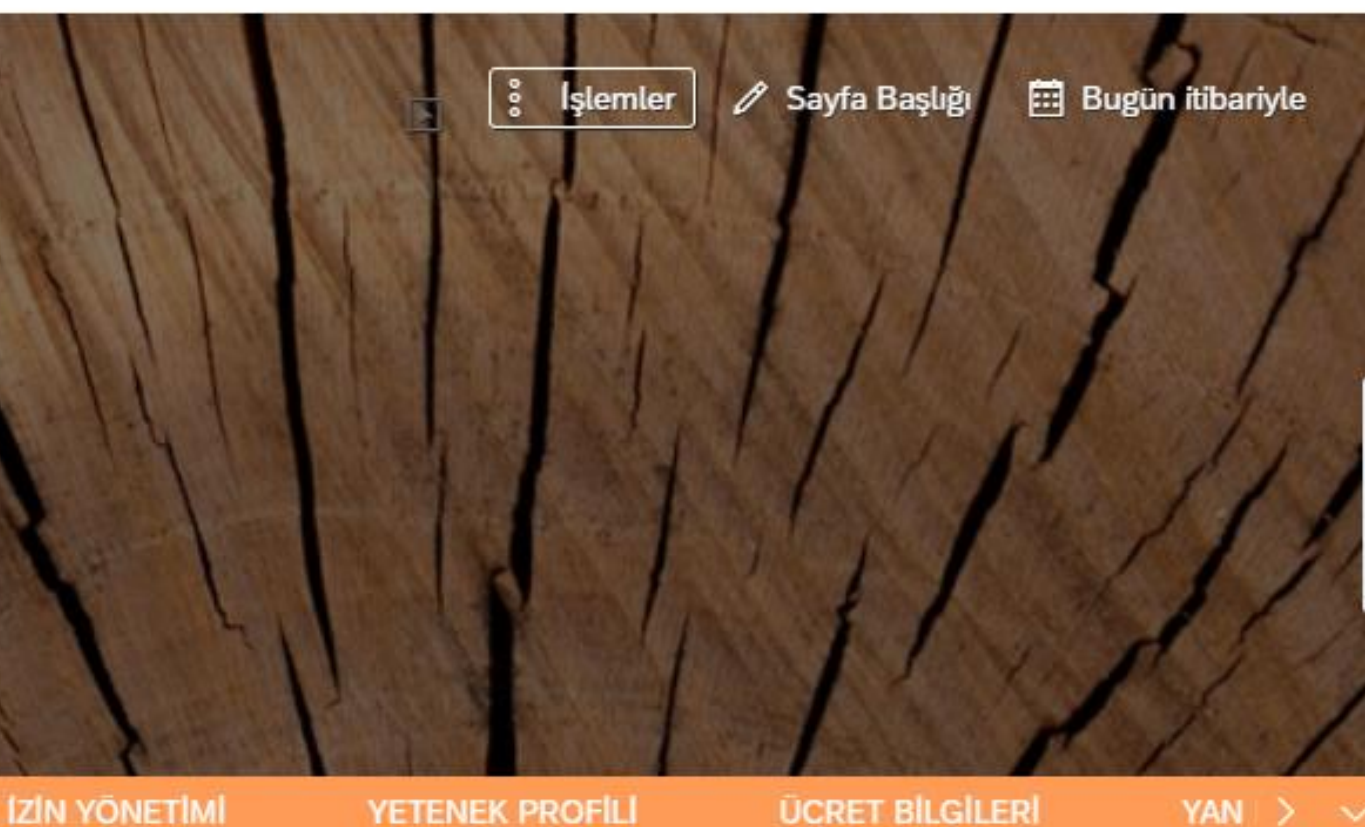

 $\sim$ 

Show all

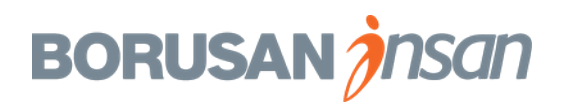

Teşekkürler.

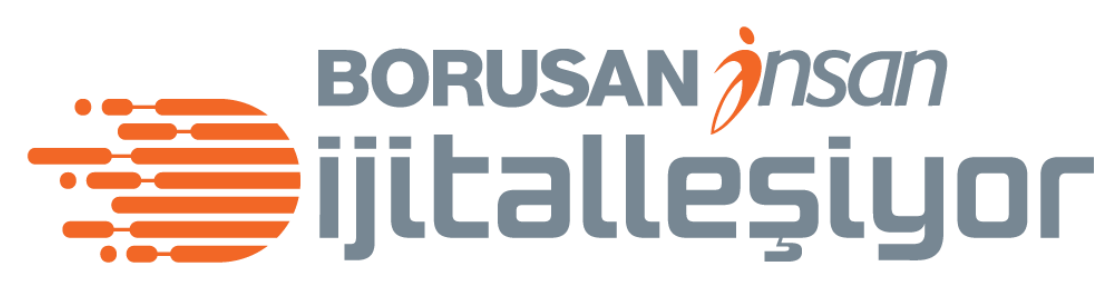

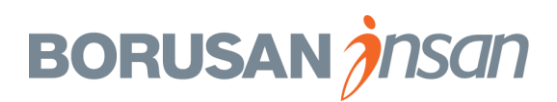